# acer

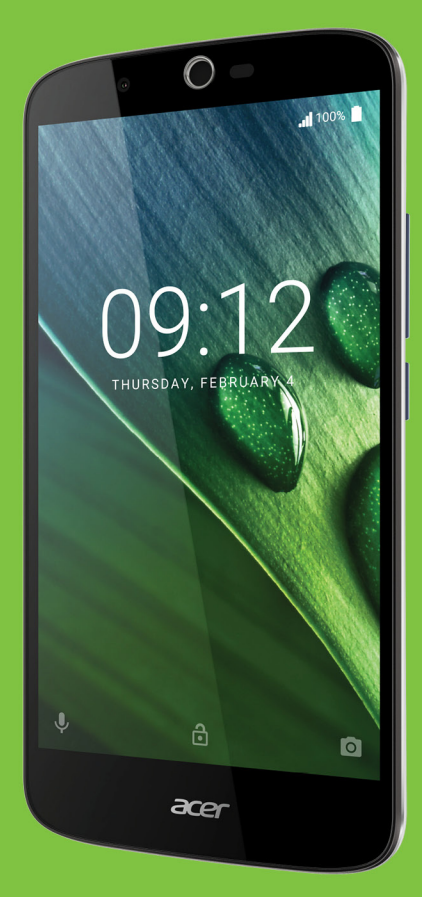

# Liquid Zest Plus KÄYTTÖOHJEKIRJA

© 2017 Kaikki oikeudet pidätetään Acer Liquid Zest Plus Käyttöohjekirja Malli: T08 Tämä versio: 01/2017

# Rekisteröi itsellesi Acer ID ja pääset nauttimaan hienoista eduista

Avaa Acer-portaali aloitusnäytöltä ja rekisteröi itsellesi Acer ID tai kirjaudu sisään jos sinulla jo on Acer ID.

#### Acer ID:n hankkimiseen on kolme erinomaista syytä:

- · Luo oma yhdistetty maailmasi.
- Saat uusimmat tarjoukset ja tuotetiedot.
- Rekisteröi laitteesi nopeaa henkilökohtaista asiakaspalvelua varten. Lisätietoja saat AcerCloudin www-sivuilta osoitteesta www.acer.com/byoc-start

#### Tärkeää

Tässä käyttöohjeessa on tekijänoikeuslakien nojalla suojattua tietoa. Tässä käyttöohjeessa annetut tiedot saattavat muuttua ilman ennakkoilmoitusta. Kuvat ovat pelkästään viitteellisiä ja niissä saattaa olla yksityiskohtia, jotka eivät koske laitettasi. Acer-ryhmä ei ole vastuussa tähän käyttöohjeeseen sisältyvistä teknisistä tai toimituksellisista virheistä.

| Acer Liquid Zest Plus älypuhelin |  |  |
|----------------------------------|--|--|
| /allinumero:                     |  |  |
| Sarjanumero:                     |  |  |
| Dstopäivämäärä:                  |  |  |
| Dstopaikka:                      |  |  |

# **SISÄLLYSLUETTELO**

| Aloittaminen                             | 5        |
|------------------------------------------|----------|
| Puhelimen purkaminen pakkauksesta        | . 5      |
| Puhelimeen tutustuminen                  | . 5      |
| Näkymät                                  | 5        |
| Akun lataaminen                          | 7        |
| kövttökortoo                             | 0        |
| SIM is microSD kortin asottaminon        | . 0      |
| paikalleen                               | 8        |
| SIM-kortin lukitus                       | 9        |
| Puhelimen käyttäminen                    | 10       |
| Laitteen virran kytkeminen               |          |
| ensimmäisen kerran                       | 10       |
| Kirjaudu sisään tai luo uusi Google-tili | 10       |
| PIN-koodisi antaminen                    | . 10     |
| Uuden SIM-kortin aktivointi              | . 10     |
| Puhelimen lukitseminen                   | 11       |
| Valikaidan ja taimintajan käyttä         | . 11     |
| Kosketusnäytön käyttäminen               | 12       |
| Ruutunännäimistöt                        | 13       |
| Google-näppäimistö                       | 13       |
| Syöttötavan vaihtaminen                  | . 14     |
| Alkunäyttö                               | 15       |
| Etsi                                     | . 15     |
| Laajennettu Alkunäyttö                   | . 16     |
| Sovellusluettelo                         | 20       |
| Ilmoitus- ja tila-alue                   | 20       |
| Moniajo                                  | . 21     |
| Yhteystietojen hallinta                  | 22       |
| Yhteystietojesi hallinta                 | 22       |
| Yhteystiedon lisääminen                  | . 22     |
| Soittaminen                              | 24       |
| Ennen puhelun soittamista                | 24       |
| Puhelun soittaminen                      | 25       |
| Soittaminen puheluhistoriasta            | 25       |
| Vastaamattomat puhelut                   | . 25     |
| Puneiun soittaminen ynteystiedolle       | 26       |
| Suorasoittopienohjelma                   | 27       |
| Äänipuhelunäyttö                         | 27       |
| Puheluun vastaaminen tai sen             |          |
| hylkääminen                              | . 28     |
|                                          | . 29     |
| Teksti- ja multimediaviestit             | 30       |
| Uuden viestin luominen                   | 30       |
| Viestiin vastaaminen                     | 31       |
|                                          | 32       |
| Multimediaviestin vastaanottaminen       | 32<br>32 |

| Yhteyden muodostaminen                | 34   |
|---------------------------------------|------|
| Internetin selaaminen                 | 34   |
| Selaimen käyttäminen                  | 34   |
| Sankopostin maarittaminen             | 35   |
| Google-palvelut                       | 35   |
| Äänibaku                              | 35   |
| Play Store                            | 36   |
| Google Hangouts                       | 38   |
| Maps, Navigation, Places ja Latitude  | 38   |
| Kameran käyttäminen                   | 40   |
| Kameran/videokameran kuvakkeet ja     |      |
| merkkivalot                           | 40   |
| Tilan valinta                         | 42   |
| ASetukset<br>Suosikkikuva -asetukset  | 42   |
| Selfie-tila                           | . 44 |
| Valokuvan ottaminen                   | 44   |
| Videon kuvaaminen                     | 44   |
| Tuetut muodot                         | 44   |
| Kuvien ja videoiden katselu           | 45   |
| Geomerkintä                           | 45   |
| Lisäasetukset                         | 46   |
| Puhelimen asettaminen lentotilaan     | 46   |
| Lentotilan kytkeminen päälle ja pois  | 46   |
| Puhelimen uudelleenkäynnistys         | 46   |
| Asetusten säätäminen                  | 47   |
| Langaton yhteys ja verkot (yhteyksien | 47   |
| Puhelimen verkkoasetukset             | 49   |
| Puhelimen asetukset                   | . 50 |
| Äänenvoimakkuuden säätäminen          | 50   |
| Näyttö                                | 50   |
| Hälvtysten asettaminen                | 51   |
| Kielen ja tekstiasetusten muuttaminen | 51   |
| Kytkeminen tietokoneeseen             | 52   |
| Synkronointi                          | 52   |
| Sovellukset (appsit)                  | 53   |
| Sovelluksen asennuksen poistaminen    | 53   |
| Tehdasasetuksiin palauttaminen        | 53   |
| Lisävarusteet ja vihjeet              | 54   |
| Kuulokkeiden käyttö                   | 54   |
| Bluetooth-kuulokkeiden käyttö         | 54   |
| Uuden tukiaseman luominen             | 54   |
| SIM-korttien hallinta                 | 55   |
| SIM-hallinta                          | 55   |
| Liite                                 | 57   |
| UKK ja ongelmanratkaisu               | 57   |
| Ääni                                  | 57   |

| Multimediatiedostot               | 57 |
|-----------------------------------|----|
| Google Play Store                 | 58 |
| Järjestelmätiedot ja suorituskyky | 58 |
| Virta.                            | 58 |
| RAM / ROM                         | 58 |
| Sisäinen muisti                   | 59 |
| Suojaus                           | 59 |
| Lämpötila                         | 59 |
| Muut paikat kysyä apua            | 59 |
| Varoitukset ja huomautukset       | 60 |
| Lääketieteelliset laitteet        | 61 |
| Ajoneuvot                         | 62 |
| Räjähdysvaaralliset ympäristöt    | 62 |

| Hätäpuhelut<br>Puhelimen hoito                                                                                             | 63<br>63                               |
|----------------------------------------------------------------------------------------------------|----------------------------------------|
| Tekniset tiedot<br>Suorituskyky<br>Näyttö<br>Mitat<br>Liitettävyys<br>Laajennus<br>Kamera<br>Virran ilmaisin<br>Multimedia | 65<br>65<br>65<br>65<br>66<br>66<br>67 |
| Loppukäyttäjän lisenssisopimus                                                                                             | 68                                     |

# ALOITTAMINEN

### Puhelimen purkaminen pakkauksesta

Uusi puhelimesi on pakattu suojalaatikkoon. Avaa laatikko varovasti ja poista sisältö. Jos jokin seuraavista tarvikkeista puuttuu tai on vaurioitunut, ota välittömästi yhteys jälleenmyyjääsi:

- Uusi Acer-älypuhelimesi
- USB-kaapeli
- Verkkolaite
- Kuulokkeet

#### **Huomautus**

Pakkauksen sisältö vaihtelee maittain ja alueittain.

### Puhelimeen tutustuminen

### Näkymät

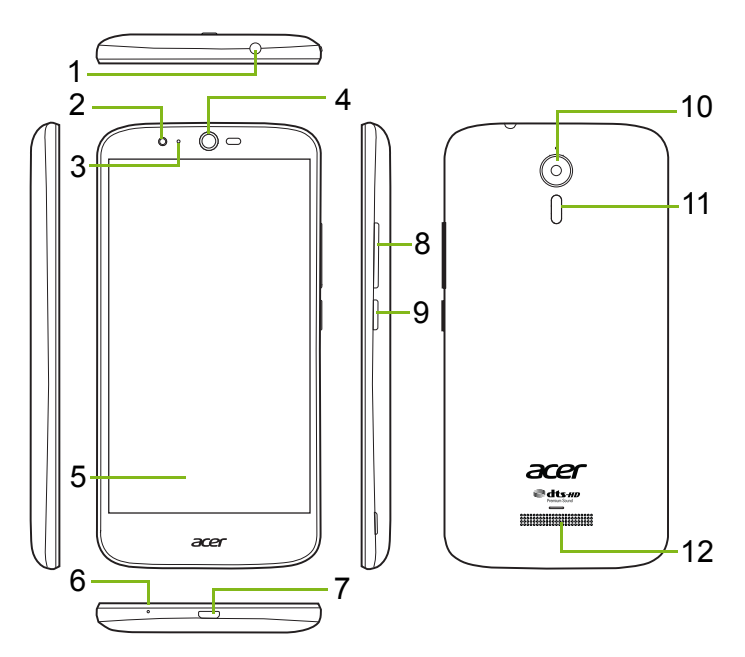

| Nro | Kohta                                    | Kuvaus                                                         |
|-----|------------------------------------------|----------------------------------------------------------------|
| 1   | 3,5 mm:n kuulokeliitin                   | Liitin stereokuulokkeille.                                     |
| 2   | Etukamera                                | Videopuheluja ja selfie-kuvia varten.                          |
| 3   | Tila-LED                                 | Ilmoittaa uudesta viestistä tai puhelimen akun varauksen.      |
| 4   | Puhelimen kaiutin                        | Toistaa puhelimesi äänet; sopii<br>pidettäväksi korvaa vasten. |
| 5   | Kosketusnäyttö                           | Puhelimen sisällön tarkasteluun ja tietojen syöttämiseen.      |
| 6   | Mikrofoni                                | Kerää äänen puheluja soitettaessa.                             |
| 7   | Micro-USB-portti                         | Tietokoneen tai laturin liittämiseen.                          |
| 8   | Äänenvoimakkuus<br>ylös/alas -painikkeet | Äänenvoimakkuuden lisääminen tai<br>pienentäminen.             |
| 9   | Virtapainike                             | Kytkee puhelimen päälle ja pois.                               |
| 10  | Kamera                                   | Kamera korkearesoluutioisten kuvien ottamiseen.                |
| 11  | Salama                                   | Kameran LED-salama.                                            |
| 12  | Handsfree-kaiutin                        | Toistaa puhelimesi äänet; soveltuu handsfree-puheluihin.       |

#### Varoitus Tämä älypuhelin on varustettu sisäisellä litiumpolymeeriakulla. Älä yritä irrottaa akkua itse, sillä tämä voi mahdollisesti vaurioittaa akkua. Jos älypuhelin lakkaa reagoimasta, sammuta laite painamalla virtapainiketta 10 sekuntia.

#### Akun lataaminen

Puhelinta on ladattava kolme tuntia ennen ensimmäistä käyttökertaa. Sen jälkeen voit ladata akkua aina tarpeen mukaan.

Liitä toimitettu USB-kaapeli puhelimesi USB-liittimeen.

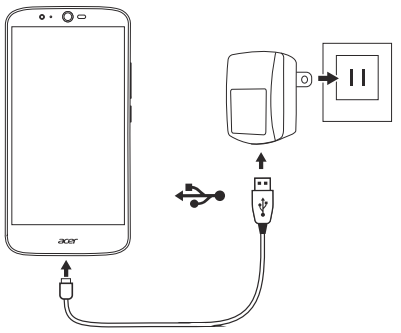

#### Pikalataus

Puhelin, USB-kaapeli ja verkkolaite tukevat pikalatausta.

### Varoitus

Käytä ainoastaan puhelimesi mukana toimitettua verkkolaitetta ja USBkaapelia. Jos vaihdat kaapelia ja verkkolaitetta, varmista, että ne tukevat pikalatausta.

Pikalataustekniikka käyttää voimakkaampaa jännitettä ja virtaa kuin useimmat USB-laturit. Siksi väärän USB-kaapelin käyttäminen aiheuttaa ylikuumenemis- ja tulipalovaaran.

### Asennus ennen ensimmäistä käyttökertaa

### SIM- ja microSD-kortin asettaminen paikalleen

- 1. Sammuta puhelin pitämällä virtapainiketta painettuna.
- 2. Työnnä kyntesi puhelimen pohjassa olevaan loveen ja irrota kansi.

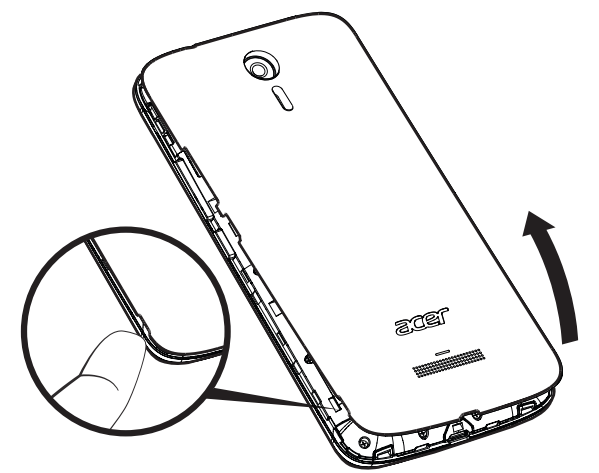

3. Aseta SIM- ja microSD-kortti paikalleen kuvan mukaisesti.

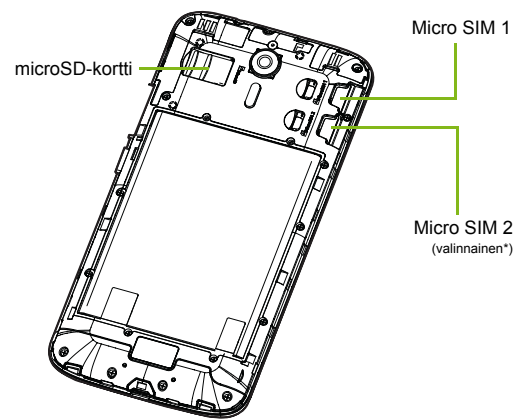

\* Puhelimessasi saattaa olla yksi tai kaksi SIM-korttipaikkaa mallista riippuen.

4. Vaihda kuori asettamalla kuoressa olevat nastat kohdakkain puhelimessa olevien kolojen kanssa. Paina kantta varovasti, kunnes se napsahtaa paikalleen.

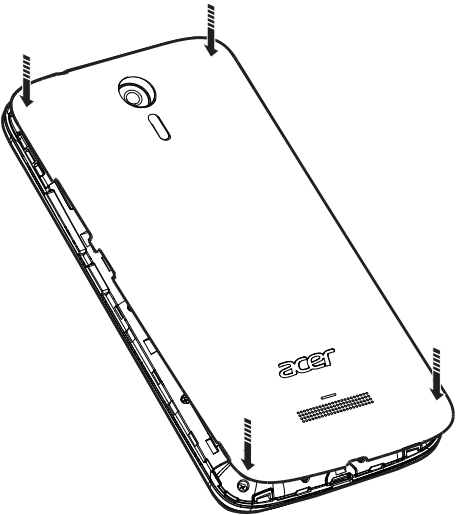

#### SIM-kortin lukitus

Puhelimesi saattaa olla SIM-lukittu, jolloin voit käyttää siinä vain omalta operaattoriltasi saamaasi SIM-korttia.

SIM-lukituksen avaamiseksi sinun on otettava yhteyttä palveluntarjoajaasi.

# PUHELIMEN KÄYTTÄMINEN

### Laitteen virran kytkeminen ensimmäisen kerran

Puhelimen virta kytketään päälle painamalla virtapainiketta, kunnes näytölle tulee kuva. Sinulta kysytään muutamia kysymyksiä ennen kuin voit aloittaa puhelimen käytön.

Noudata ohjeita asennuksen suorittamiseksi loppuun.

### Kirjaudu sisään tai luo uusi Google-tili

Jos sinulla on Internet-yhteys, puhelimesi voi synkronoida tietoja Google-tilin kanssa.

Voit kirjautua Google-tilillesi tai luoda uuden tilin, jota käytetään yhteystietojen, sähköpostin, kalenterin ja muiden tietojen synkronointiin. Avaa Sovellusluettelo ja napauta sitten **Asetukset** > **Tilit** > **Lisää tili.** Napauta lisättävän tilin tyyppiä (esim. Google, Acer tai Acer BYOC). Synkronoinnin loppuun saattaminen edellyttää Internet-yhteyttä. Voit luoda ja käyttää helposti useita tilejä puhelimestasi, mukaan lukien useita Google-tilejä.

### PIN-koodisi antaminen

Sinun on ehkä annettava PIN-koodi ruutunäppäimistöllä, kun käytät SIM-korttia ensimmäistä kertaa.

#### Tärkeää

Asetuksistasi riippuen joudut ehkä antamaan PIN-koodisi joka kerta, kun alat käyttää puhelintoimintoja.

### Uuden SIM-kortin aktivointi

Jos käytät SIM-korttia ensimmäistä kertaa, joudut ehkä aktivoimaan sen. Tarkempia ohjeita saat Internet-operaattoriltasi.

### Puhelimen lukitseminen

Jos et käytä puhelintasi vähään aikaan, voit lukita sen painamalla nopeasti virtapainiketta. Tämä säästää akun varausta ja varmistaa, ettei puhelimesi käytä tahattomasti mitään palveluja. Puhelimesi lukittuu automaattisesti, kun se on minuutin ajan käyttämättömänä.

#### Puhelimen herättäminen

Jos ruudulla ei näy mitään eikä puhelin reagoi ruudun napauttamiseen, se on lukittuna ja lepotilassa.

Herätä puhelimesi painamalla virtapainiketta. Avaa puhelimen lukitus liu'uttamalla sormeasi ylöspäin näytön poikki.

Lukitusnäytön alareunassa on kolme kuvaketta (vasemmalta oikealle): Äänihaku, lukko ja kamera. Aseta sormi kuvakkeen päälle ja avaa näytön lukitus pyyhkäisemällä sormella ylöspäin ja käynnistä liittyvä sovellus (jos käytetään) suoraan.

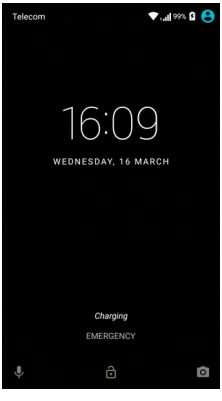

Jos lukitusnäytössä näytetään ilmoituksia, voit katsoa ne pyyhkäisemällä alaspäin.

Voit parantaa turvallisuutta edelleen asettamalla lukitukselle PINkoodin, salasanan tai avauskuvion, eli pistekuvion, jonka pisteitä pitää koskettaa oikeassa järjestyksessä. Avaa *Sovellusluettelo* ja napauta sitten **Asetukset** > **Turvallisuus** > **Näytön lukitus**. Jos unohdat avauskuvion, katso lisätietoja kohdasta **Suojaus sivulta 59**.

### Valikoiden ja toimintojen käyttö

Näytön alareunassa on kolme kuvaketta, joita käytetään valikoiden ja toimintojen käyttöön.

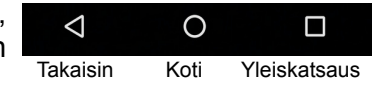

#### Takaisin

Tätä kuvaketta napauttamalla pääset edelliselle sivulle tai yhden tason ylöspäin valikossa.

#### <u>Koti</u>

Tätä kuvaketta napauttamalla pääset suoraan *Alkunäytölle*. Avaa *Google Now* tai *Haku* napauttamalla ja pitämällä tätä kuvaketta.

#### Yleiskatsaus

Näytä puhelimesi *Yleiskatsaus*-näytössä viimeksi avatut sovellukset napauttamalla ja pitämällä tätä kuvaketta. Napauta sovellusta avataksesi sen. Voit palata *Alkunäyttöön* napauttamalla mitä tahansa kohtaa näytöllä. **Katso Moniajo sivulta 21**.

### Kosketusnäytön käyttäminen

Puhelimessasi on kosketusnäyttö, josta voit valita kohteita ja syöttää tietoja. Napauta ruutua sormellasi.

Napauta: Kosketa ruutua kerran avataksesi valikoita ja tehdäksesi valintoja.

**Pyyhkäise**: Vaihda näyttöjä tai avaa vaihtoehtojen tai tietojen luettelot pyyhkäisemällä sormella nopeasti näytön poikki.

**Vedä**: Pidä sormeasi ruudulla ja vedä sitä ruutua pitkin valitaksesi tekstiä ja kuvia.

**Napauta ja pidä**: Napauta ja pidä haluamaasi kohtaa, jolloin kohtaan liittyvä toimintovalikko avautuu. Kun valikko avautuu, napauta siitä haluamaasi toimintoa.

**Vieritä**: Kun haluat vierittää ruutua ylös- tai alaspäin, vedä sormeasi ruudulla haluamaasi vierityssuuntaan.

## Ruutunäppäimistöt

**Huomautus** 

Näppäimistön ulkonäkö saattaa vaihdella hieman riippuen sovelluksesta ja syötettävästä tiedosta.

### Google-näppäimistö

Tämä on ruutunäppäimistö, jolla voit kirjoittaa tekstiä. Napauta ja pidä yläreunan numeroita kirjoittaaksesi erikoismerkkejä, kuten korostusmerkeillä varustettuja kirjaimia.

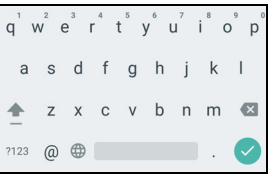

Voit kirjoittaa numeroita ja erikoismerkkejä

napauttamalla näppäintä **?123** ja lisätoiminnot avautuvat, kun napautat näppäintä =\< .

Jos olet määrittänyt useamman kuin yhden kielen, maailmapainike näkyy välilyöntinäppäimen vieressä. Vaihda syöttökielten välillä napauttamalla tätä näppäintä tai avaa kielen/näppäimistön valintaikkuna napauttamalla ja pitämällä välilyöntinäppäintä. Näppäimistön asettelu muuttuu valitsemasi kielen mukaan.

#### Ennustava teksti

Useimmissa sovelluksissa Google-näppäimistö tarjoaa selaimeen ennustavan tekstinsyötön. Kun napautat sanan kirjaimia, ennustava tekstinsyöttö näyttää näppäimistön päällä sanoja, jotka sopivat kirjoittamiisi kirjaimiin tai niitä lähellä oleviin kirjaimiin. Sanaluettelo muuttuu aina, kun annat uusia kirjaimia. Jos tarkoittamasi sana näkyy ruudulla, lisää se tekstiin napauttamalla sitä.

#### Tekstiavustus

Google-näppäimistössä on useita ominaisuuksia, jotka auttavat sinua kirjoittamaan oikein. Napauta *Sovellusluettelosta* **Asetukset** > **Kieli ja syöttö.** Näytä sitten säädettävien asetusten luettelo napauttamalla **Google-näppäimistöä**.

#### Ylimääräisen kielen lisääminen

Jos tekstiä on syötettävä useammalla kuin yhdellä kielellä ja/tai aakkosilla, voit lisätä kieliä Google-näppäimistöön.

- 1. Napauta Asetukset > Kieli ja syöttö > Google-näppäimistö.
- 2. Sammuta se napauttamalla kohdan *Käytä järjestelmäkieltä* vieressä olevaa vaihtokytkintä.
- 3. Selaa käytettävissä olevien kielten luetteloa ja valitse näppäimistöön lisättävät kielet napauttamalla vaihtokytkintä kielten ottamiseksi käyttöön tai poistamiseksi käytöstä.

#### Syöttötavan vaihtaminen

Näppäimistöä tai kieltä voidaan vaihtaa Asetuksista seuraavasti.

- 1. Avaa Sovellusluettelo.
- 2. Napauta Asetukset > Kieli ja syöttö ja napauta sitten kohdassa Näppäimistöt ja syöttötavat Nykyinen näppäimistö > VALITSE NÄPPÄIMISTÖT.
- 3. Siirrä käytettävissä olevien näppäimistöjen vieressä olevaa kytkintä syöttötapojen tai näppäimistöjen kytkemiseksi päälle tai pois, ja napauta sitten *Takaisin*.
- 4. Jos ensisijaista näppäimistöä ei ole valittu, napauta **Nykyinen näppäimistö** > *[ensisijainen näppäimistö]* oletusnäppäimistön asettamiseksi.

Jos olet jo asettanut useamman kuin yhden kielen tai asentanut useita näppäimistöjä, voit vaihtaa syöttötapaa napauttamalla

*näppäimistökuvaketta* i näytön alareunassa, ja napauttamalla sitten haluttua syöttötapaa.

### Alkunäyttö

*Alkunäytöstä* pääset nopeasti eri sovelluksiin ja voit helposti valita pienohjelmia ja pikavalintoja. Nämä näyttävät tietoja, kuten ajan tai säätilan tai tarjoavat ohjaustoimintoja tai suoran pääsyn eri sovelluksiin tai muihin puhelimen usein käytettyihin toimintoihin.

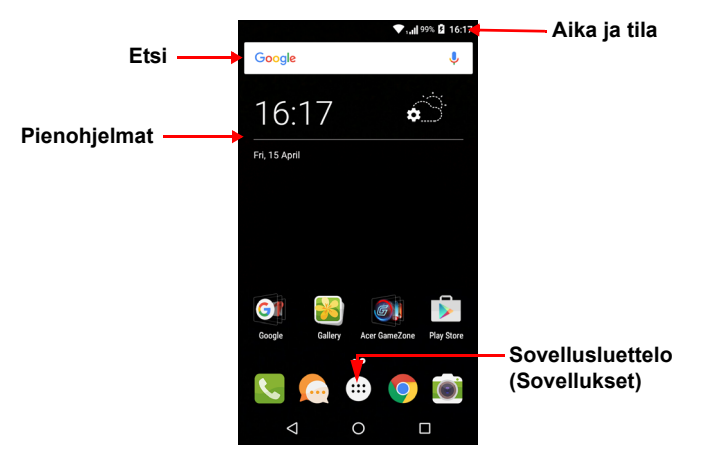

Näytön alareunassa on *Suosikit-tarjotin*, josta löydät oletussovellukset. Avaa sovellus napauttamalla kuvaketta. Näet sovelluksesi napauttamalla *Sovellusluettelo*-kuvaketta *Suosikittarjottimen* keskeltä. Voit vaihtaa sovelluksia kohdan katso Suosikittarjottimen kuvakkeiden vaihtaminen sivulta 18 ohjeiden mukaan.

#### Etsi

Voit hakea sovelluksia, tiedostoja ja tietoa Internetistä napauttamalla kuvaketta Google . Kirjoita etsittävä teksti ja napauta Q ja napauta jotain luettelossa olevaa ehdotusta, sovellusta tai tiedostoa.

Jotta voisit hakea tietoa tai selata Internetiä, sinulla on oltava mobiilidatayhteys (jos käytettävissä) tai langaton verkkoyhteys. Katso Yhteyden muodostaminen sivulta 34.

#### Äänihaku

Jos äänihaku on käytössä, napauta mikrofonia 🦆 ja sano haettava asia. Katso Äänihaku sivulta 36.

### Laajennettu Alkunäyttö

*Alkunäyttö* jatkuu näytön molemmille puolille, jotta sinulla on enemmän tilaa lisätä kuvakkeita, pienohjelmia ja toimintoja. Näet laajennetun näytön pyyhkäisemällä ruutua vasemmalle tai oikealle.

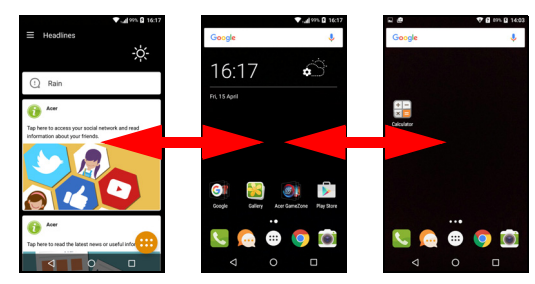

#### **Huomautus**

Oikealla olevat laajennetut näytöt ovat käytettävissä vain, jos olet lisännyt sisältöä alkunäytön oikealle puolelle.

#### Alkunäytön mukauttaminen

Voit mukauttaa *Alkunäyttöäsi* lisäämällä tai poistamalla sovellusten pikavalintoja tai pienohjelmia ja vaihtamalla taustakuvan.

#### Pikavalintojen lisääminen Alkunäyttöön

Pikavalintojen lisäämiseksi *Alkunäyttöön* napauta *Sovellusluettelo*-kuvaketta keskellä *Alkunäytön* alareunaa. Napauta ja pidä valitun sovelluksen kuvaketta. *Sovellusluettelo* suljetaan ja *Alkunäyttö* tulee näkyviin. Siirrä kuvake haluttuun kohtaan *Alkunäytössä* ja ota sormesi pois.

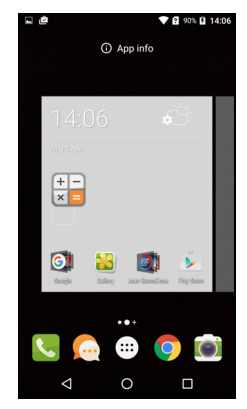

#### Pienohjelmien lisääminen Alkunäyttöön

Napauta ja pidä aluetta *Alkunäytössä*, jossa ei vielä ole kuvaketta tai pienohjelmaa. Napauta **PIENOHJELMAT** nähdäksesi mitä sovelluksia ja linkkejä (kuten omia pikavalintoja, yhteystietoja tai kirjanmerkkejä) voit lisätä *Alkunäyttöön*. Pienohjelmat ovat pieniä sovelluksia, jotka näyttävät ajantasaista tietoa tai nopeita pikavalintoja sovelluksiin tai erikoistoimintoihin.

Voit siirtää mitä tahansa Alkunäytöllä olevaa pienohjelmaa napauttamalla sovellusta tai ia pitämällä sitä kunnes se on valittu. Alkunävttö Voit vetää kohteen mihin avautuu. tahansa alkunäytön vapaaseen kohtaan. Näet sovelluksen tai pienohjelman tiedot vetämällä sen näytön yläreunassa olevan kuvakkeen päälle.

Voit siirtää kohteen toiseen *Alkunäyttöön* vetämällä sen näytön reunaan, jolloin seuraava *Alkunäyttö* vaihtuu näytölle. Vapauta kohta, kun se on oikeassa paikassa.

#### Pienohjelmien ja pikavalintojen poistaminen Alkunäytöstä

Pikavalintoja ja pienohjelmia poistetaan *Alkunäytöstä* napauttamalla ja vetämällä se **Poista**-kuvakkeen päälle näytön yläreunaan.

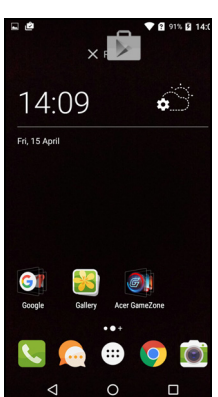

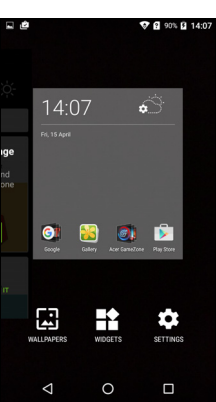

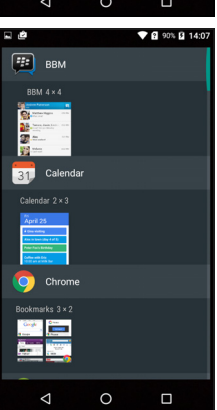

#### Pienohjelmien koon muuttaminen

Joidenkin pienohjelmien kokoa voidaan muuttaa. Kun olet asettanut pienohjelman *Alkunäytölle*, voit muuttaa sen kokoa vetämällä sitä nurkista.

Voit myös muuttaa jo *Alkunäytöllä* olevan pienohjelman kokoa napauttamalla ja pitämällä sitä. Vapauta pienohjelma, kun näet Poista-kuvakkeen. Jos pienohjelman kokoa voidaan muuttaa, voit vetää sitä kyljistä.

#### Kansioiden lisääminen tai poistaminen

Voit myös lisätä *Alkunäytöllesi* kansioita. Uusi kansio luodaan vetämällä ja pudottamalla sovelluskuvake toisen sovelluskuvakkeen päälle *Alkunäytössä*. Tämä luo *nimettömän kansion*. Napauta kansiokuvaketta ja napauta kansion nimeä, jolloin pääset antamaan sille nimen.

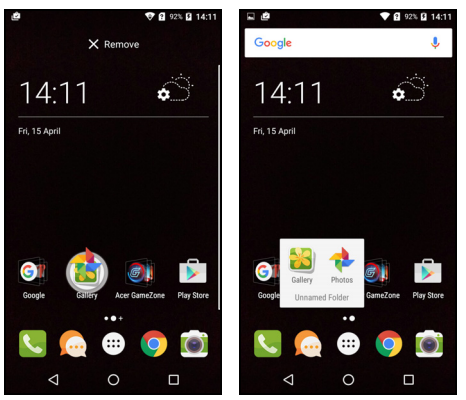

Sovelluspikavalinta poistetaan kansiosta napauttamalla kansion kuvaketta siinä olevien sovellusten näyttämiseksi ja napauttamalla ja pitämällä poistettavan sovelluksen kuvaketta. Vedä ja pudota kuvake **Poista**-kuvakkeen päälle näytön yläreunaan.

Kansio poistetaan napauttamalla kansiota sekä vetämällä ja pudottamalla se **Poista**-kuvakkeen päälle näytön yläreunaan.

#### Suosikit-tarjottimen kuvakkeiden vaihtaminen

Voit määrittää, minkä asennettujen sovellusten kuvakkeet näkyvät *Suosikit-tarjottimella*. Avaa *Sovellusluettelo* ja etsi lisättävä sovellus. Napauta ja pidä kuvaketta ja vedä se sitten mihin tahansa kohtaan *Suosikit-tarjottimella*. Uuden sovelluksen vetäminen *Suosikit-* *tarjottimella* jo olevan kuvakkeen päälle luo kansion molemmille kuvakkeille.

Voit poistaa kuvakkeen *Suosikit-tarjottimelta* napauttamalla ja pitämällä sitä. Vedä kuvake *Suosikit-tarjottimen* ulkopuolelle tai **Poista**-kuvakkeen päälle näytön yläreunaan.

#### Taustakuvan muuttaminen

Napauta ja pidä aluetta *Alkunäytössä*, jossa ei vielä ole kuvaketta tai pienohjelmaa, ja napauta **TAUSTAKUVAT**.

Erilaisia taustakuvia näytetään näytön alareunan palkissa; katso lisää vaihtoehtoja vetämällä palkkia vasemmalle tai oikealle. Jos haluat muun kuin näytetyn taustakuvan, napauta **Omat valokuvat** vasemmassa alakulmassa ja valitse kuva *Galleriasta* tai *Valokuvista*.

Valitse käytettävä taustakuva napauttamalla pienoiskuvaa, ja napauta sitten **Aseta taustakuva**.

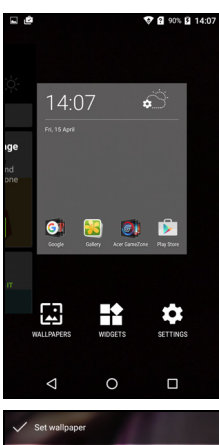

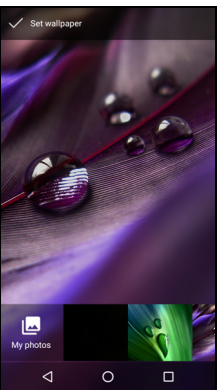

### Sovellusluettelo

Pääset Sovellusluetteloon Alkunäytöltä

napauttamalla 🙂 Suosikit-tarjottimen keskeltä. Sovellukset näytetään aakkosjärjestyksessä, ja neljä viimeksi käytettyä sovellusta valikon alussa. Näytä koko sovellusluettelo pyyhkäisemällä ylös tai alas.

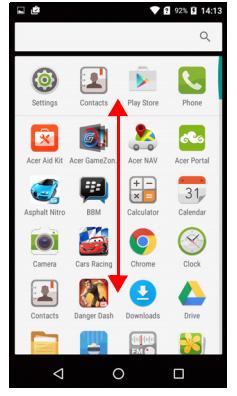

### Ilmoitus- ja tila-alue

Ilmoitus- ja tilakuvakkeet näkyvät näytön yläreunassa. Oikealla ylhäällä näkyy tilatietoja, kuten Wi-Fi-yhteyden tila, signaalin voimakkuus, akun varaustila ja monia muita. Vasemmalla näkyy tapahtumakuvakkeita, jotka kertovat esimerkiksi uudesta viestistä.

• Yhden SIM-kortin mallit:

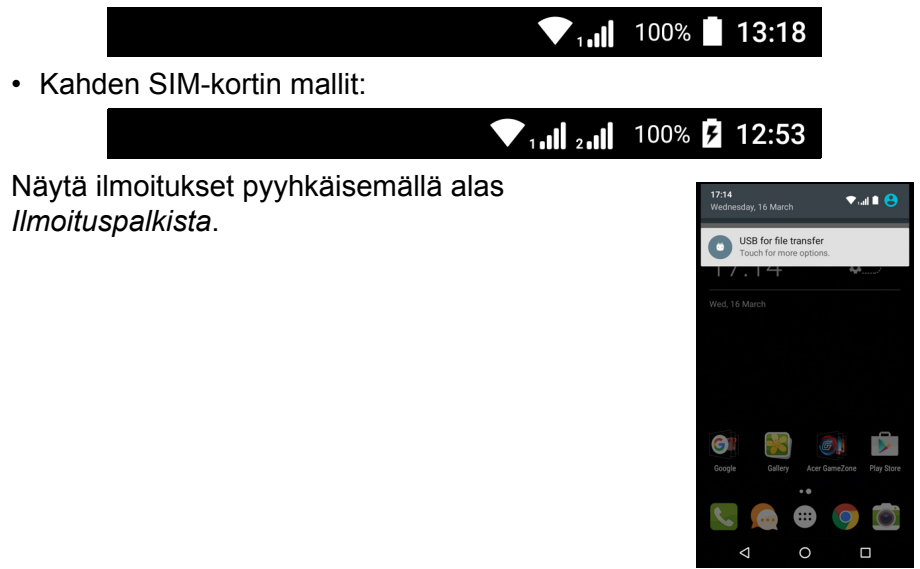

Avaa *Pika-asetukset* pyyhkäisemällä alas kaksi kertaa tai kerran kahdella sormella, jolloin pääset nopeasti säätämään valittuja asetuksia tai kytkemään toimintoja päälle tai pois.

#### Moniajo

Avoinna voi samaan aikaan olla useita sovelluksia. Pääset avaamaan uuden sovelluksen palaamalla *Alkunäyttöön* ja käynnistämällä uuden sovelluksen. Voit selata äskettäin avattuja sovelluksia napauttamalla *Yleiskatsaus*-kuvaketta.

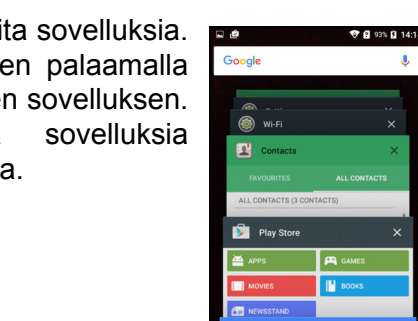

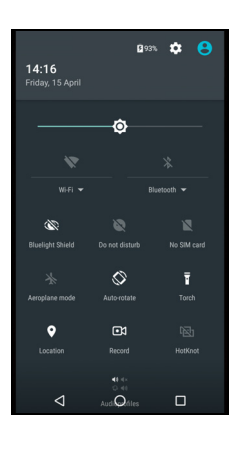

Welcome to Chrome

# YHTEYSTIETOJEN HALLINTA

### Yhteystietojesi hallinta

Puhelimessasi on osoitekirja, johon voit tallentaa yhteystietoja sisäiseen muistiin tai SIM-kortillesi.

Näytä yhteystiedot napauttamalla **Yhteystiedot**sovellusta *Sovellusluettelossa* tai napauttamalla *Kaikki yhteystiedot Numeronvalinnasta*.

Jos puhelimessasi ei ole yhteystietoja, voit tuoda niitä Google-tililtäsi, lisätä uusia yhteystietoja tai tuoda niitä SIM-kortilta tai SD-kortilta. Avaa **Henkilöt**-sovellus *Sovellusluettelosta* ja napauta sitten +<u></u>lisätäksesi yhteystiedon, Q hakeaksesi yhteystietoa tai avaa valikko napauttamalla *Valikko*-kuvaketta :.

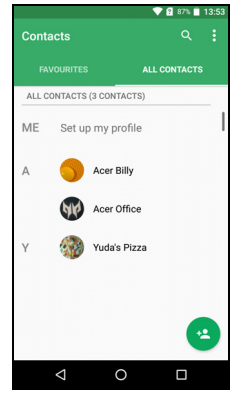

### Yhteystiedon lisääminen

Lisää uusi yhteystieto napauttamalla \*\*. Voit lisätä henkilön yhteystietoihisi tai ryhmään myös skannaamalla henkilön profiilin viivakoodin.

Valitse yhteystietoa luodessasi ensin, mihin yhteystieto tallennetaan. Sitten pääset antamaan yhteystiedon tietoja, kuten nimen, puhelinnumeron ja sähköpostiosoitteen.

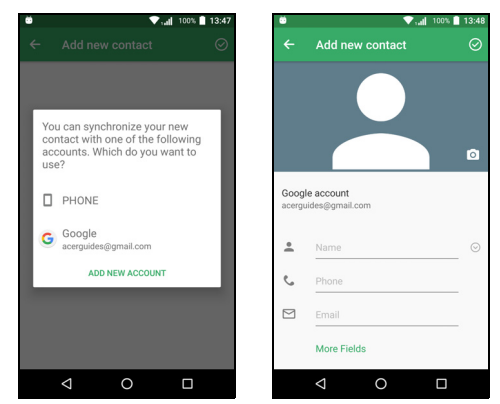

Voit vierittää sivun alareunaan ja napauttamalla Lisää kenttiä lisätä kenttiä, kuten:

- IM-osoitteet.
- Lisää henkilökohtainen huomautus yhteystietoon.
- Foneettinen nimi
- · Linkki web-sivustolle

Voit liittää yhteystietoon kuvan napauttamalla varjokuvaa ja valitsemalla otatko uuden kuvan vai valitsetko kuvan puhelimesi kuvagalleriasta.

Kun olet valmis, napauta Valmis-kuvaketta näytön yläreunasta.

Yhteystiedon napauttaminen avaa profiilin. Kun yhteystiedon profiili on avattuna, napauta : yhteystiedon poistamiseksi, jakamiseksi tai tehdäksesi sille pikavalinnan *Alkunäyttöön*. Napauta yhteystiedon tietojen muokkaamiseksi; napauttamalla uudelleen : saat lisää valintoja, joissa voit lähettää kaikki saapuvat puhelut vastaajaan tai lisätä yhteyshenkilön kuvan.

Voit luoda yhteystiedon myös suoraan soitetusta tai vastatusta numerosta kohdan katso Soitetun numeron tallentaminen yhteystietoihin sivulta 28 ohjeiden mukaan.

# SOITTAMINEN

Tässä luvussa kerrotaan miten soitat puheluja ja mitä toimintoja voit käyttää puheluiden aikana.

### Ennen puhelun soittamista

Tarkista, että puhelintoiminto on käytössä. Voit varmistaa puhelimen tilan ilmoitusalueelta.

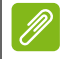

#### Huomautus

Tila- ja ilmoituskuvakkeiden väri saattaa vaihdella. Näet ilmoituskuvakkeen jokaiselle paikallaan olevalle SIM-kortille.

| Kuvake | Kuvaus                                                                                                    |  |
|--------|----------------------------------------------------------------------------------------------------|--|
|        | Yhteys verkkoon: Voit soittaa puhelun.                                                                                                    |  |
| ¥      | Lentokonetila: Langattomat yhteydet pois käytöstä (Wi-Fi,<br>Bluetooth ja matkapuhelin). Ota lentotila pois käytöstä<br>ennen puhelun soittamista. |  |

### Puhelun soittaminen

### Ø

#### Huomautus

Jos puhelimessa on useita SIM-kortteja, sinun on ehkä ennen puhelun soittamista valittava mitä SIM-korttia haluat käyttää. SIM-asetuksista riippuen. Valitse SIM-kortti napauttamalla palveluntarioaian nimeä

Valitse SIM-kortti napauttamalla palveluntarjoajan nimeä. Katso SIM-hallinta sivulta 55.

- 1. Avaa numeronäppäimistö *Alkunäytöstä* napauttamalla **Puhelin** ja sitten **:::**.
- 2. Anna numero, johon haluat soittaa.
- 3. Soita puhelu napauttamalla 🤽.
- 4. Lopeta puhelu napauttamalla ヘ.

Jos näet oikean yhteystiedon, soita hänelle napauttamalla yhteystietoa.

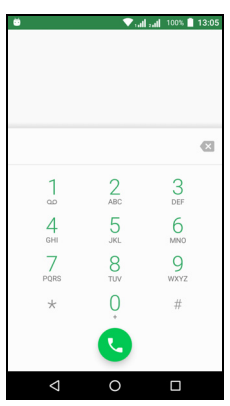

### Soittaminen puheluhistoriasta

Näet puheluhistorian napauttamalla kuvaketta *Puheluhistoria* (). Näet kaikki vastatut, soitetut ja vastaamattomat puhelusi.

Soita numeroon uudelleen napauttamalla puhelinkuvaketta. Näet puhelun tiedot ja muut toiminnot napauttamalla numeroa tai yhteystiedon nimeä.

### Vastaamattomat puhelut

Vastaamaton puhelu -ilmoitukset näkyvät kolmessa paikassa:

1.sllmoitusalueella vastaamaton puhelu -kuvakkeena 곳. Avaa **Ilmoitus**-alue ja napauta vastaamattomien puheluiden ilmoitusta nähdäksesi puheluiden tiedot.

- 2. Puhelinkuvakkeen vieressä (laatikossa oleva numero on vastaamattomien puheluiden määrä). Napauta **Puhelin** joko *Alkunäytöstä* tai *Sovellukset-luettelosta* päästäksesi suoraan vastaamattomiin puheluihin.
- 3. Puhelimesi lukitusruudulla. Näytä vastaamattomien puhelujen tiedot kaksoisnapauttamalla ilmoitusta.

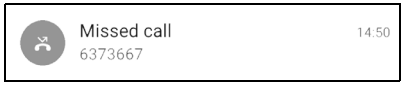

### Puhelun soittaminen yhteystiedolle

Soittaminen Yhteystiedot-välilehdeltä

- Halutessasi nähdä kaikki yhteystietosi napauta Kaikki yhteystiedot.
- 2. Soita henkilölle napauttamalla yhteystietoa.

#### Soittaminen Yhteystiedot-sovelluksesta

- 1. Voit katsella yhteystietojasi napauttamalla kuvaketta **Henkilöt** *Sovellukset-luettelosta*.
- 2. Avaa yhteystiedon profiili napauttamalla yhteystietoa.
- 3. Soita henkilölle napauttamalla yhteystiedon puhelinnumeroa.

#### Ulkomaannumeroon soittaminen

Kun soitat ulkomaannumeroon, sinun ei tarvitse antaa ulkomaiden etunumeroa ('00' jne) ennen maakoodia. Paina ja pidä 0+ ruutunäppäimistöllä, kunnes näytölle tulee +.

#### Tärkeää

Ulkomaanpuheluiden hinta määräytyy sen mukaan, minkä operaattorin verkkoa käytät ja mistä maasta soitat. Suosittelemme, että tarkistat hinnat ennen puheluiden soittamista suurten kustannusten välttämiseksi. Jos käytät puhelinta ulkomailla, joudut maksamaan verkkovierailumaksuja. Tiedot verkkovierailumaksuista saat omalta palveluntarjoajaltasi ennen matkalle lähtöäsi.

#### Suorasoittopienohjelma

Voit lisätä suorasoittopienohjelman yhteystiedolle *Alkunäyttöösi*. Avaa *Sovellukset-luettelo* ja napauta välilehteä **Pienohjelmat**. Napauta ja pidä **Suorasoitto** ja voit lisätä pienohjelman *Alkunäyttöösi*. Kun olet lisännyt sen, voit soittaa pienohjelman yhteystiedollesi suoraan *Alkunäytöltäsi*.

### Äänipuhelunäyttö

Voit pienentää äänipuhelunäytön pieneksi laatikoksi koko näytön sijaan napauttamalla kuvaketta ≱≰. Voit asettaa tämän "kelluvan" laatikon oletusnäytöksi äänipuheluiden yhteydessä. Tee tämä avaamalla *Pika-asetukset* (katso Ilmoitus- ja tila-alue sivulta 20). Ota käyttöön napauttamalla Kelluva soittoikkuna -kuvaketta.

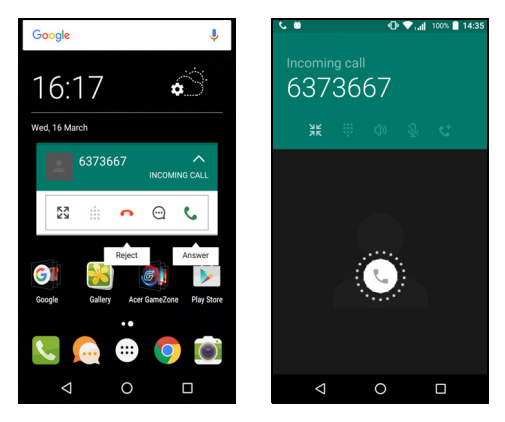

### Puheluun vastaaminen tai sen hylkääminen

Kun sinulle tulee puhelu, soittajan numero näkyy näytöllä. Vastaa puheluun tai hylkää se napauttamalla ja pitämällä näytön keskellä olevaa puhelinkuvaketta ja liu'uttamalla sitten sormeasi näytön yli kohti jotain kolmesta esille tulevasta kuvakkeesta.

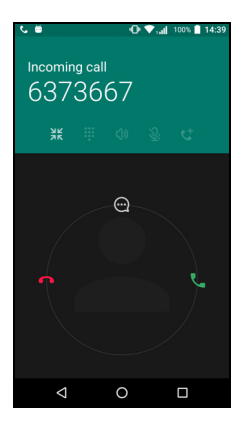

#### Puhelun lopettaminen

Lopeta puhelu napauttamalla äänipuhelunäytöstä n.

#### Äänipuhelutoiminnot

| Kuvake | Kuvaus                                    |  |
|--------|-------------------------------------------|--|
| 11     | Aseta puhelu pitoon.                      |  |
| Š      | Mykistä puhelu.                           |  |
| ረ)»    | Kaiutinpuhelin.                           |  |
|        | Avaa näppäimistön puhelun aikana.         |  |
| :      | Yksi vaihtoehto:<br>• Lisää toinen puhelu |  |

Soitetun numeron tallentaminen yhteystietoihin

Voit tallentaa soittamasi numeron yhteystietoihin. Mene *Puheluhistoriaan* (), napauta numeroa ja napauta sitten **Luo uusi yhteystieto** ja syötä tarvittavat tiedot. **Katso Yhteystiedon lisääminen sivulta 22**. Vaihtoehtoisesti voit päivittää olemassa olevaa yhteystietoa napauttamalla **Lisää yhteystietoon**.

### Konferenssipuhelut

Jos sinulla on yksi puhelu pidossa ja toinen avoinna, voit yhdistää ne konferenssipuheluksi.

Kun ensimmäinen puhelu on avoinna, lisää toinen puhelu napauttamalla +. Aloita konferenssipuhelu napauttamalla 1.

# **TEKSTI- JA MULTIMEDIAVIESTIT**

Tässä kappaleessa kerrotaan, miten asetat *Viestit*-sovelluksen puhelimeesi ja käytät sitä tekstiviestien (SMS) lähettämiseen.

Pääset kaikkiin SMS- ja MMS-viesteihin valitsemalla Viestit. Viestit järjestää automaattisesti saapuneet ja lähetetyt viestit keskusteluiksi.

Pääset Viesteihin avaamalla Sovellusluettelon ja napauttamalla Viestit Alkunäytöltä.

#### Huomautus

Jos puhelimessa on useita SIM-kortteja, sinun on ennen viestin lähettämistä valittava mitä SIM-korttia haluat käyttää. Näet käytössä olevan SIM-kortin Luo-tekstiruudusta. Vaihda SIM-korttia napauttamalla ja pitämällä Lähetäkuvaketta.

Katso SIM-hallinta sivulta 55 lisätietoja.

### **Uuden viestin luominen**

Voit luoda puhelimellasi tekstiviestejä (SMS) sekä multimediaviestejä (MMS).

- 1. Luo uusi viesti napauttamalla 📺.
- Napauta + Iisätäksesi yhteystietoja yhteystietoluettelostasi tai napauta kenttää Kirjoita nimi tai numero antaaksesi vastaanottajan nimen tai numeron suoraan. Ehdotetut yhteystiedot näkyvät tekstikentän alla luettelona. Voit valita ehdotetun yhteystiedon napauttamalla sitä.
- 3. Kirjoita viestisi kenttään Kirjoita tekstiviesti.

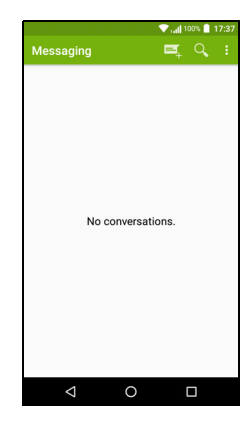

#### Huomautus

Tekstiviestissä saa olla korkeintaan 160 merkkiä. Jos kirjoitat enemmän kuin 160 merkkiä, viesti jakaantuu moneksi, ketjutetuksi viestiksi. Useimmat puhelimet yhdistävät ketjutetut viestit luoden yhden ainoan viestin vastaanottajan luettavaksi, mutta kaikissa vanhemmissa puhelimissa ei ole tätä toimintoa.

Näet viestin kirjoittamisen aikana käytettävissä olevat toiminnot napauttamalla valikkopainiketta. Toiminnot vaihtuvat viestin tilan mukaan.

| Toiminto   | Kuvaus                  |
|------------|-------------------------|
| Lisää aihe | Lisää viestille aihe.   |
| Hylkää     | Hylkää viesti.          |
| Asetukset  | Viestien lisäasetukset. |

4. Lähetä viesti napauttamalla Lähetä-kuvaketta ►.

### Viestiin vastaaminen

Kun uusi tekstiviesti tulee, viestikuvake näkyy Ilmoitusalueella ja lukemattomien tekstiviestien määrä näkyy viestikuvakkeessa näytön alareunassa.

Napauta **Viestit** *Sovellusluettelosta* nähdäksesi viestiluettelon tai avaa **Ilmoitusalue** nähdäksesi viestin yhteenvedon. Viestiluettelo avautuu, kun napautat yhteenvetoa.

Kun haluat vastata SMS- tai MMS-viestiin, avaa viesti viestiluettelosta. Kirjoita tekstisi kenttään **Kirjoita viesti**. Näytä lisää valintoja napauttamalla *Valikko*-painiketta.

| Toiminto              | Kuvaus                           |
|-----------------------|----------------------------------|
| Lisää aihe            | Lisää viestille aihe.            |
| Lähetä                | Vastaa viestiin.                 |
| Poista ketju          | Poista viesti.                   |
| Lisää yhteystietoihin | Lisää lähettäjä yhteystietoihin. |
| Keskusteluasetukset   | Viestien lisäasetukset.          |

## Multimediaviestit

Multimediaviestit ovat kuten tekstiviestit, mutta niissä voi olla mukana multimediaa kuten kuvia, ääntä tai videoleikkeitä. Multimediaviestin kokorajoitus on 300 kt.

#### **Huomautus**

Sinun tarvitsee määrittää MMS-profiili ennen kuin voit lähettää MMS-viestejä. Puhelin asettaa profiilin yleensä automaattisesti. Pyydä tiedot operaattoriltasi, jos joudut määrittämään MMS-profiilin asetukset käsin.

### Multimediaviestin lähettäminen

Noudata kohdan **Uuden viestin luominen** sivulta 30 ohjeita uuden viestin aloittamiseksi tai vastataksesi olemassa olevaan tekstiviestiin kohdassa **Viestiin vastaaminen sivulta 31** kuvatulla tavalla.

- Tämä avaa liitevalintojen luettelon. Valitse yksi joko tiedoston etsimiseksi puhelimestasi tai luo uusi liite.

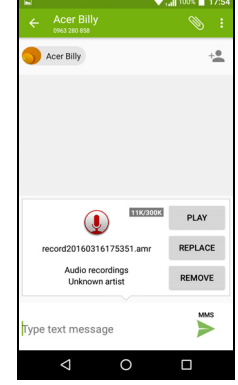

3. Lähetä viesti napauttamalla *Lähetä*-kuvaketta ►.

### Multimediaviestien vastaanottaminen

Kun saat uuden multimediaviestin, viestikuvake ilmestyy näytön yläreunaan ja saat viestistä ilmoituksen.

- 1. Ilmoitusviestissä näet yhteenvedon viestistä. Napauta **Näytä** nähdäksesi yhteenvedon viestistä.
- 2. Lataa viestin sisältö napauttamalla **Lataa**. Lataaminen saattaa kestää pitkään riippuen verkkosi nopeudesta. Lataus pysähtyy, jos vastaat tai avaat toisen sovelluksen.

#### Tärkeää

Sinulle saattaa koitua kustannuksia viestisisällön lataamisesta erityisesti, jos olet verkkovierailutilassa. Ota yhteyttä operaattoriisi, jos sinulla on kysyttävää asiasta.

- 3. Napauta viestiä avataksesi sen.
- 4. Voit vastata viestiin kirjoittamalla tekstisi kenttään Kirjoita viesti ja napauttamalla kuvaketta Lähetä-kuvaketta ➤ . Yksinkertainen tekstivastaus lähetetään SMS-viestinä. Jos haluat liittää tiedoston, napauta : . Näytölle avautuu toimintovalikko.

5. Lähetä viesti napauttamalla Lähetä-kuvaketta >.

# YHTEYDEN MUODOSTAMINEN

### Internetin selaaminen

Jotta voisit käyttää Internetiä puhelimellasi, sillä on oltava data- tai langaton yhteys.

### Selaimen käyttäminen

Aloita selaaminen napauttamalla **Chrome**-kuvaketta *Suosikit-tarjottimessa* tai sovellusluettelossa.

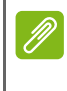

**Huomautus** 

Kuvissa on käytetty Chrome-selainta.

Web-sivun osoite annetaan napauttamalla sivun yläreunassa olevaa osoitekenttää. Kirjoita osoite näppäimistöllä ja napauta

*Siirry* →. Voit suurentaa tai pienentää sivuja puristamalla niitä.

Voit siirtyä eteen- tai taaksepäin selaimen historiassa, katsella kirjamerkkejäsi, säätää selaimen asetuksia ja suorittaa muita toimintoja napauttamalla *Valikko*-

kuvaketta : .

Chromella voit avata useita sivuja kerrallaan. Välilehdet näkyvät oletuksena

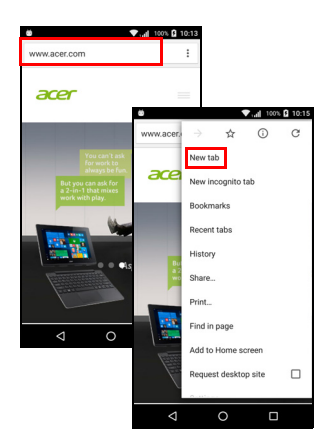

puhelimen Yleiskatsaus-näytössä. Napauta Yleiskatsaus-kuvaketta

näytön alareunassa kaikkien auki olevien välilehtien näyttämiseksi (sulje napauttamalla uudelleen). Avaa välilehti napauttamalla sitä luettelosta. Voit avata uuden välilehden napauttamalla *Valikko*-

kuvaketta : > Uusi välilehti.

### Sähköpostin määrittäminen

Voit käyttää puhelimellasi sähköpostia Gmail-sovelluksen avulla. Jos kirjaudut sisään ensimmäistä kertaa käyttämällä Gmail-tiliä, tietojasi käytetään automaattisesti Saapuneet-kansion luomiseen puhelimeesi.

Jos haluat lisätä toisen tilin, avaa Asetukset Sovellusluettelosta, ja napauta sitten Tilit > Lisää tili > [tilin tyyppi].

Anna uuden tilin sähköpostiosoite. Jos olet valinnut väärän tilityypin, sinua pyydetään vahvistamaan käytettävän tilin tyyppi.

Anna tilin salasana ja anna tarvittaessa Gmail-sovellukselle lupa kävttää tiliäsi.

Useimpien tilien asetukset voidaan tehdä muutamassa vaiheessa. Jos tiliä ei pystytä määrittämään automaattisesti, anna sähköpostiosoitteesi ja syötä parametrit käsin napauttamalla Manuaalinen asetus. Lopeta asetusten tekeminen napauttamalla Seuraava

### **Google-palvelut**

**Huomautus** 

Sovellukset eivät ole käytettävissä kaikissa maissa ja kaikilla alueilla.

Sinun on aktivoitava Google-tili käyttääksesi Google-palveluja. Kun käytät Google-palveluja ensimmäisen kerran, sinun on luettava ja hyväksyttävä Palvelun ehdot.

### Google-sähköpostin määrittäminen

1. Varmista, että puhelimellasi on data- tai Wi-Fi-yhteys.

2. Mene Sovellusluetteloon ja napauta Gmail.

Noudata ruudulle tulevia ohjeita, jos et antanut Gmail-tilisi käyttäjätunnusta ja salasanaa ottaessasi älypuhelintasi käyttöön.

Sähköpostin kirjoittaminen

1. Varmista, että puhelimellasi on data- tai Wi-Fi-yhteys.

2. Mene Sovellusluetteloon ja napauta Gmail.

3. Napauta 🇨.

4. Kirjoita viestin vastaanottajan osoite, otsikko ja viesti.

5. Kun olet lopettanut viestin kirjoittamisen, napauta >.

### Äänihaku

Äänitoiminnoilla voit lähettää sähköposteja, soittaa puheluja, lähettää sähköposteja, hakea reittiohjeet kohteeseen, soittaa automaattisesti, hakea tietoa Internetistä ja jopa lähettää itsellesi muistiinpanoja. Napauta **Äänihaku** Sovellusluettelosta tai napauta mikrofoni-kuvaketta **J** Alkunäytöltä.

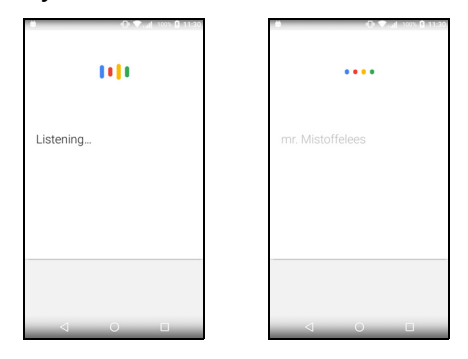

### **Play Store**

#### Tärkeää

Jos sinulla on ongelmia Play Storen käytössä, katso lisätietoja kohdasta katso UKK ja ongelmanratkaisu sivulta 57.

Avaa Google Play napauttamalla **Play Store** Sovellusluettelosta. Sieltä voit hankkia erilaisia sovelluksia puhelimesi käytettävyyden parantamiseksi.

*Google Playn* ulkoasu ja sisältö voivat vaihdella alueittain. Esimerkiksi joillain alueilla voit myös selata ja ostaa elokuvia, kirjoja, lehtiä ja musiikkia. Uusia luokkia ja ominaisuuksia sekä toimintoja voidaan lisätä *Google Playhin* milloin tahansa.

Voit selata sisältöä luokituksen perusteella tai napauttaa hakukuvaketta hakeaksesi haluamaasi sovellusta.

Kun olet valinnut sovelluksen, lataa ja asenna se napauttamalla **Asenna**. Sinulle kerrotaan, mitä palveluja (yhteystiedot, langattomat verkot, GPS jne.) sovellus tarvitsee toimiakseen kunnolla. Jos

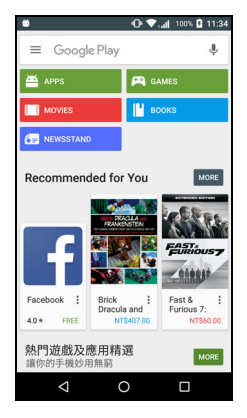

mikään näistä palveluista ei kuulosta kummalliselta, jatka asennusta napauttamalla **Hyväksy & lataa**.

Voit seurata lataamisen etenemistä sekä sovelluksen sivulta että älypuhelimen ilmoitusalueelta.

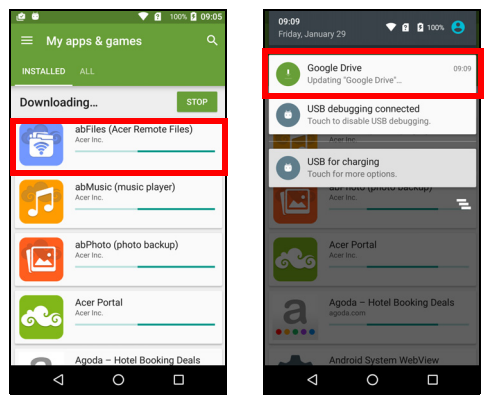

#### Tärkeää

Jotkut sovellukset ovat maksullisia ja sinun on maksettava ne ennen lataamista. Tällaiset sovellukset maksetaan Google Wallet -tilin tai Google-tiliisi liitetyn luottokorttinumeron avulla.

#### Ladattujen sovellusten käyttö

Kun olet ladannut ja asentanut sovelluksen, löydät sen Sovellusluettelosta tai Pienohjelmien luettelosta.

Joidenkin sovellusten mukana tulee myös pienohjelma ja toiset voivat sisältää pelkän pienohjelman (ei lainkaan sovelluskuvaketta). Katso Alkunäytön mukauttaminen sivulta 16.

#### Ladattujen sovellusten asennuksen poistaminen

Kun olet ladannut ja asentanut sovelluksen, voit poistaa sen asennuksen avaamalla *Sovellusluettelon* ja napauttamalla **Asetukset > Sovellukset**. Selaa sovellusluetteloa ja valitse sovellus, jonka asennuksen haluat poistaa. Napauta **POISTA ASENNUS**.

#### Huomautus

Sovelluskuvakkeen poistaminen Alkunäytöltä poistaa pelkän pikavalinnan.

### **Google Hangouts**

Avaa Google Hangouts napauttamalla **Hangouts** Sovellusluettelosta. Näet luettelon yhteystiedoistasi, jotka käyttävät Google Hangouts palveluja. Napauta yhteystietoa avataksesi keskustelun. Kun keskustelu on avattu, voit avata myös videoyhteyden.

#### Maps, Navigation, Places ja Latitude

Saat helposti seurattavia reittiohjeita *Google Mapsilla*, näet reaaliaikaiset liikennetiedot ja voit navigoida puhuttujen reittiohjeiden perusteella. Näet myös, missä ystäväsi ovat ja voit katsella kiinnostavia paikkoja ja paikallisia yrityksiä.

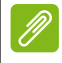

#### **Huomautus**

Mapsissa ei ole tietoja kaikista paikoista. Kaikki suurennustasot eivät ole käytettävissä kaikkialla.

#### Kartan käyttö

Napauta **Maps**-kuvaketta *Sovellusluettelossa*. Voit vetää karttaa sormellasi haluamaasi paikkaan.

Suurentaminen ja pienentäminen:

- 1. Kaksoisnapauta sijaintipaikkaa kartalla suurentaaksesi sen ja napauta kerran pienentääksesi tai
- 2. Kosketa aluetta kahdella sormella ja levitä sitten sormia erilleen suurentaaksesi ja nipistä sormia yhteen pienentääksesi karttaa.

# KAMERAN KÄYTTÄMINEN

Puhelimessasi on kaksi digitaalikameraa, toinen edessä ja toinen takana. Tässä osassa käydään läpi ohjeet valokuvien ja videoiden kuvaamiseen puhelimella.

Kameran aktivoimiseksi avaa **Kamera** Sovellusluettelosta tai Suosikittarjottimelta.

# Kameran/videokameran kuvakkeet ja merkkivalot

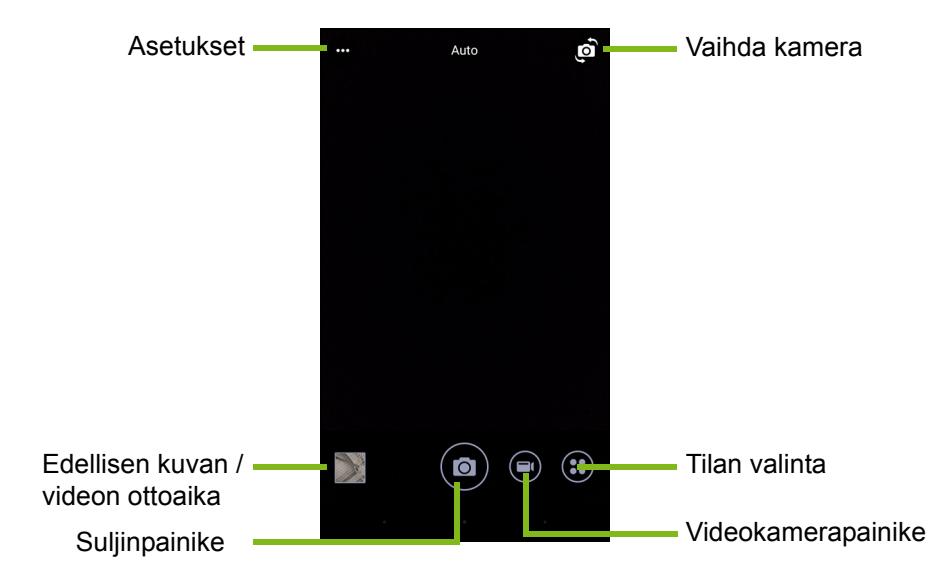

Kameran ikkunassa on useita säätimiä. Napauta näyttöä siltä kohtaa, johon haluat automaattisen tarkennuksen tarkentavan (toimii vain takakameralla). Lähennä tai loitonna käyttämällä kahden sormen nipistyselettä.

Ota valokuva napauttamalla **Suljin**-näppäintä tai painamalla **äänenvoimakkuus**-näppäintä. Avaa galleria napauttamalla oikeassa alakulmassa olevaa esikatselukuvaa. Kamerassa on useita säädettäviä asetuksia. Asetuksiin päästään napauttamalla *Valikko*kuvaketta ••• vasemmasta yläkulmasta.

Vasemmalta oikealle:

- Salama: Naputa vaihtamalla tilojen Pois, Päällä ja Auto välillä.
- *Ajastin*: Aseta napauttamalla viiveeksi 3, 5 tai 10 sekuntia.
- Oma albumi: Napauta kuvien asettamiseksi ja tallentamiseksi salasanalla suojattuun omaan albumiin.

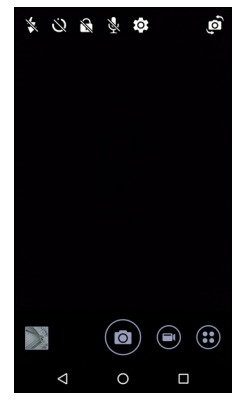

- Mikrofoni: Napauta mikrofonin kytkemiseksi Päälle tai Pois.
- Asetukset: Napauta kameran tai videokameran asetusten tai yleisten asetusten säätämiseksi.

Napauta **Videokamera**-painiketta ja videokamera aloittaa kuvaamisen välittömästi. Kuvaamisen aikana et pääse kameran/ videokameran asetuksiin, mutta voit silti ottaa kuvia.

Aikaa kulunut

Napauta Tauko-painiketta keskeyttääksesi tallentamisen ja napauta sitä uudestaan tallentamisen jatkamiseksi. Napauta punaista Pysäytä

tallennus -painiketta pysäyttääksesi tallentamisen.

#### Tilan valinta

Napauta kuvaketta *Tilan valinta* valitaksesi haluamasi toimintatilan. Näytä lisää vaihtoehtoja pyyhkäisemällä tilanvalintaruutua ylöspäin. Valitse tila napauttamalla ruutua (käytettävissä olevat tilat voivat vaihdella kameramallin ja ohjelmistopäivitysten mukaan).

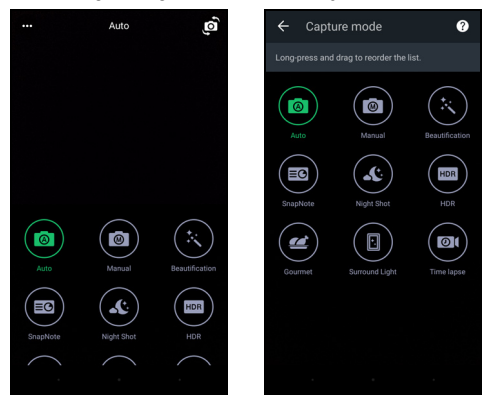

#### Asetukset

Avaa asetusvalikko napauttamalla kuvaketta *Asetukset* ja vieritä ylöstai alaspäin nähdäksesi lisää asetuksia.

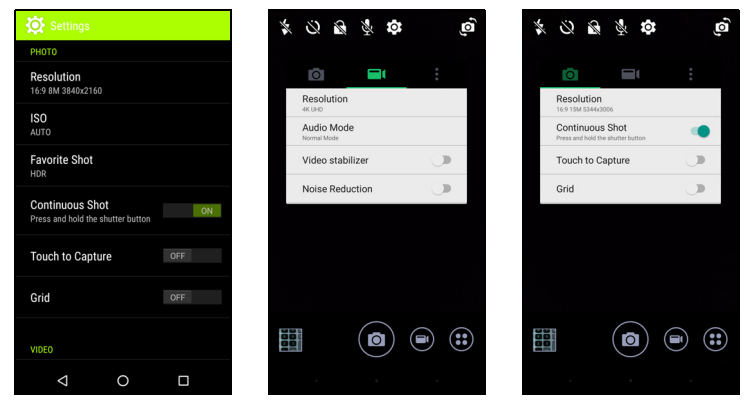

#### Kamera

Voit muuttaa seuraavia:

- Resoluutio: Aseta kuvan resoluutio.
- Kytke **Jatkuva kuvaus** *Päälle* tai *Pois*. Tämä mahdollistaa useiden kuvien ottamisen napauttamalla ja pitämällä suljinpainiketta painettuna.
- Ota Kuvaa koskettamalla päälle tai pois päältä: Kun tämä toiminto on käytössä, kamera tarkentaa automaattisesti napauttamaasi kohtaan ja ottaa valokuvan.
- Kytke Ruudukko Päälle tai Pois.

#### Videokamera

Voit muuttaa seuraavia:

- Aseta Resoluutio.
- Kytke mikrofoni Päälle tai Pois Äänitilassa.
- · Kytke Videon vakautus päälle tai pois.
- Kytke Häiriöäänten vaimennus Päälle tai Pois.

#### Muuta

**Huomautus** 

Jotkin seuraavista asetuksista eivät koske etukameraa.

Voit muuttaa seuraavia:

- Tallennustila: Valitse joko Sisäinen tallennustila tai SD-kortti.
- Kytke GPS-**Sijainti** päälle tai pois: Tallentaa GPS-tiedot kuvan tietoihin.
- Käynnistä siirtotehoste: Näyttää animaation kamerasovelluksen käynnistyksen yhteydessä, jossa näytetään toiminnot, jotka voidaan ottaa käyttöön pyyhkäisemällä vasemmalle tai oikealle.
- Esittely: Katso lyhyet esittelyt jokaisesta käytettävissä olevasta kuvaustilasta.
- Palauta oletustilaan.

### Suosikkikuva -asetukset

Avaa Suosikkikuva-asetukset pyyhkäisemällä vasemmalta sisäänpäin. Aseta Valkotasapaino, ISO-arvot, EV, Mittaus, Kontrasti, Värikylläisyys ja Terävyys. Nämä arvot tallennetaan niin, että ne ovat nopeasti käytettävissä.

Palaa kuvan Auto-asetuksiin pyyhkäisemällä vasemmalle.

### Selfie-tila

Avaa *Selfie*-kamera pyyhkäisemällä oikealta sisäänpäin. Käytä *Tauko ja kuvaus* -tilaa, jolloin kuva otetaan automaattisesti, kun rajauksen sisällä havaitaan kasvot.

Palaa kuvan Auto-asetuksiin pyyhkäisemällä oikealle.

### Valokuvan ottaminen

- 1. Varmista, että olet määrittänyt yllä kuvatut asetukset.
- 2. Rajaa kohteesi ja pidä puhelinta vakaasti paikallaan.
- 3. Zoomaa kuvaa tarpeen mukaan.
- 4. Ota valokuva napauttamalla Suljin-painiketta.

### Videon kuvaaminen

- 1. Rajaa kohteesi ja pidä puhelinta vakaasti paikallaan sekä zoomaa tarpeen mukaan.
- 2. Aloita videon kuvaaminen napauttamalla **Videokamera**-painiketta. Kuvake muuttuu kuvauksen ajaksi punaiseksi. Lopeta tallennus napauttamalla kuvaketta uudelleen.

### Tuetut muodot

#### Huomautus

Näet tuetut kuva-, video ja äänimuodot kohdasta katso Liitettävyys sivulta 65.

### Kuvien ja videoiden katselu

Kun olet kuvannut valokuvan tai videon, se tallennetaan automaattisesti. Kun olet ottanut valokuvan tai videon, voit katsella sitä Galleriassa napauttamalla näytön kulmassa olevaa esikatselukuvaa. Voit myös avata *Sovellusluettelon* ja napauttaa **Galleria**. Galleriasta voit jakaa tiedoston suoraan erilaisissa palveluissa. Jakamisvaihtoehdot riippuvat tiedostotyypistä.

Voit myös muokata ottamiasi valokuvia napauttamalla kynäkuvaketta näytön vasemmasta alakulmasta.

### Geomerkintä

Geomerkinnällä voit tallentaa valokuvan tai videon kuvaussijainnin suoraan itse kuvaan tai videoon.

Jotta geomerkintä näkyy, kuvat on otettava vaihtoehdon **GPS-** sijaintitiedot ollessa päällä.

# LISÄASETUKSET

### Puhelimen asettaminen lentotilaan

Kun kytket Lentotilan päälle (tunnetaan myös nimellä lentokonetila), älypuhelin, langattomat toiminnot sekä Bluetooth sammutetaan ja voit käyttää puhelintasi kannettavana laitteena lennon aikana. Varmista lentoyhtiöltä, saatko käyttää laitettasi lennolla.

Sammuta puhelin nousun ja laskeutumisen aikana, koska se saattaa häiritä lentokoneen elektronisia laitteita.

### Lentotilan kytkeminen päälle ja pois

Avaa Pika-asetukset ja napauta Airplane mode .

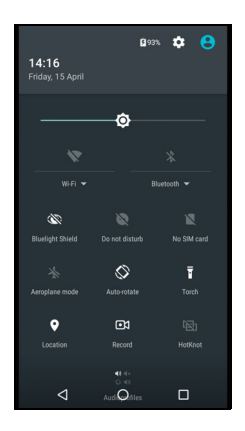

### Puhelimen uudelleenkäynnistys

Voit käynnistää puhelimesi uudelleen, jos jokin sovellus lakkaa toimimasta.

1. Paina ja pidä virtapainiketta, kunnes puhelimen valikko avautuu.

2. Napauta Käynnistä uudelleen.

### Asetusten säätäminen

### Langaton yhteys ja verkot (yhteyksien hallinta)

Avaa Sovellusluettelo ja napauta Asetukset, jolloin pääset hallitsemaan yhteysasetuksiasi.

| Kohde                                                                                                    | Kuvaus                                                                                                    |  |
|----------------------------------------------------------------------------------------------------|----------------------------------------------------------------------------------------------------|--|
| Wi-Fi                                                                                                    | Ottaa Wi-Fi-toiminnon käyttöön tai poistaa sen käytöstä.                                                                                                    |  |
| Bluetooth                                                                                                    | Ottaa Bluetooth-toiminnon käyttöön tai poistaa sen käytöstä.                                                                                                    |  |
| SIM-kortit                                                                                                    | Aseta tiettyjen toimintojen (kuten äänipuheluiden<br>ja viestien) oletus-SIM-kortti, ota datayhteys<br>käyttöön tai pois käytöstä, määritä<br>verkkovierailuasetukset ja määritä yhteystietojen<br>liitännät SIM-korttiin. |  |
| Datan käyttö                                                                                                    | Täältä voit katsella kunkin SIM-kortin<br>datakäyttöarviota.                                                                                                    |  |
| Puheluasetukset                                                                                                    | Muuta puhelujen soittamiseen ja vastaanottamiseen liittyviä asetuksia.                                                                                                    |  |
| Pääsy yhteyksien lisäasetuksiin:Lentotila: Ota kaikki langattomat yhteydet poiskäytöstä, jotta voit käyttää turvallisesti tätä laiteollessasi lentokoneessa.SMS-sovellus: Asenna sovellus tekstiviestienlähettämistä ja vastaanottamista varten.Jakaminen ja kannettava tukiasema: Jaapuhelimesi mobiilidatayhteys USB:n tailangattoman Wi-Fi-tukiaseman kautta.VPN: Määritä ja hallinnoi virtuaalisiayksityisverkkoja (VPN).Matkapuhelinverkot: Tee asetuksetmatkapuhelinverkkoihin yhdistämistä varten.Solulähetys: Näytä alueesi aktiiviset hälytykse |                                                                                                    |  |

Jos puhelimesi on lentotilassa, Bluetoothia ei voi ottaa käyttöön. Katso ohjeet lentotilan kytkemisestä käyttöön tai pois käytöstä kohdasta **Puhelimen asettaminen lentotilaan sivulta 46**.

#### Bluetooth-asetusten määrittäminen

Bluetoothilla voit siirtää tietoja puhelimesi ja muiden mobiililaitteiden välillä.

#### Bluetooth-yhteydet

Pääset Bluetooth-asetuksiin avaamalla Sovellusluettelon ja napauttamalla **Asetukset > Bluetooth**. Kytke Bluetooth päälle tai pois napauttamalla sen vieressä olevaa vaihtokytkintä. Kun Bluetooth kytketään päälle, puhelin etsii automaattisesti lähellä olevia laitteita, jotka ovat löydettävissä. Puhelimesi on löydettävissä niin kauan, kun sen Bluetooth-asetukset ovat auki.

Yhteys laitteeseen avataan napauttamalla sen nimeä laiteluettelosta. Sinua pyydetään antamaan PIN-koodi molempiin laitteisiin yhteyden avaamiseksi.

Voit helposti ottaa Bluetoothin käyttöön tai pois käytöstä avaamalla **Ilmoitus**-alueen ja napauttamalla **Bluetooth**-kuvaketta.

#### Internet-jakaminen

#### Jakaminen USB:n kautta

Jos haluat jakaa Internet-yhteytesi tietokoneen kanssa, voit liittää puhelimesi tietokoneeseen sen mukana toimitetulla USB-kaapelilla.

- 1. Liitä USB-synkronointikaapeli puhelimen USB-liittimeen.
- 2. Liitä USB-kaapelin toinen pää vapaaseen USB-liittimeen tietokoneessa.
- 3. Avaa Asetukset > Lisää.. > Jakaminen ja kannettava tukiasema > USB-jakaminen USB-internetjakamisen kytkemiseksi päälle tai pois.

#### <u>Wi-Fi-tukiasema</u>

Voit käyttää puhelintasi kannettavana Wi-Fi-tukiasemana jakaaksesi Internet-yhteyden jopa kahdeksalle toiselle laitteelle.

- 1. Avaa Asetukset > Lisää... > Jakaminen ja kannettava tukiasema > Kannettava Wi-Fi-tukiasema.
- 2. Napauta **Aseta Wi-Fi-tukiasema**, ja vaihda tarvittaessa *Verkon nimi*, suojaus ja salasana. Lopeta napauttamalla **TALLENNA**.

#### Huomautus

Kun puhelimesi toimii Wi-Fi-tukiasemana, pääset Internetiin ainoastaan puhelimesi datayhteyden kautta, josta voi aiheutua tietoliikennekuluja.

#### Puhelimen verkkoasetukset

Napauta Sovellusluettelossa Asetukset > Lisää... > Matkapuhelinverkot muuttaaksesi verkkoasetuksiasi. Voit ottaa datayhteyden käyttöön tai poistaa sen käytöstä verkkovierailun aikana, valita ensisijaisen verkon tyypin, määrittää verkkooperaattorin ja antaa tukiasemanimet.

#### Verkon valinta

Puhelimesi tunnistaa verkon ja operaattorin asetukset automaattisesti, kun asetat uuden SIM-kortin paikalleen. Voit kuitenkin tehdä asetukset myös manuaalisesti verkkovierailuja varten.

#### Huomautus

Matkustaessasi voit joissakin tilanteissa pienentää käyttökustannuksia valitsemalla oikean verkon manuaalisesti. Tiedot halvimmasta operaattorista ulkomailla saat omalta palveluntarjoajaltasi.

- 1. Avaa Sovellusluettelo ja napauta Asetukset > Lisää... > Matkapuhelinverkot > Verkko-operaattorit > Etsi verkkoja.
- 2. Puhelin alkaa etsiä saatavilla olevia verkkoja.
- 3. Valitse oma verkkosi luettelosta. Puhelimesi yrittää rekisteröityä valittuun verkkoon.
- 4. Napauta Valitse automaattisesti jos haluat puhelimen muodostavan yhteyden verkkoon, jonka signaali on voimakkain. Tämä saattaa johtaa siihen, että puhelimesi vaihtaa verkosta toiseen liikkuessasi.

#### **Huomautus**

Jos sinulla on ongelmia ääniposti- ja tekstiviestikeskuksen numeron saannissa, ota yhteyttä operaattoriisi.

#### Datan käyttöasetukset

Voit valvoa verkkoyhteyden tai -sovelluksen kokonaiskäyttöä ja asettaa käytölle rajat tarvittaessa.

Varmista, että Wi-Fi tai mobiilidata on käytössä ennen rajojen asettamista. Datan käyttöasetuksiin pääset Sovellusluettelosta napauttamalla Asetukset > Datan käyttö. Napauta Aseta mobiilidatakiintiö rajan asettamiseksi, jossa datayhteys poistetaan automaattisesti käytöstä.

#### Tärkeää

Puhelimesi ja matkapuhelinoperaattorisi saattavat laskea datankäytön eri kriteerien mukaan. Operaattorisi laskuttaa omien menetelmiensä mukaisesti: Huomioi tämä ja aseta raja kohtuulliseksi.

#### Puhelimen asetukset

Puhelimesi määrittää useat asetukset automaattisesti, kun asetat uuden SIM-kortin paikalleen. Laite saa tarvittavat asetukset, kuten verkon nimen sekä ääniposti- ja tekstiviestikeskuksen numeron automaattisesti operaattorilta.

Voit katsella ja muuttaa näitä asetuksia Puheluasetukset-näytöstä.

Avaa Asetukset > Puheluasetukset.

### Äänenvoimakkuuden säätäminen

Säädä puhelimesi äänenvoimakkuutta puhelimen sivussa olevalla äänenvoimakkuuspainikkeella. Voit myös määrittää soittoäänen, ilmoitusten ja hälytysten äänenvoimakkuuden avaamalla **Asetukset** > **Äänet ja ilmoitukset** ja säätämällä sitten liukukytkimiä kohdassa *Ääni*.

#### Näyttö

Voit muuttaa puhelimesi näyttöasetuksia *Sovellusluettelosta* napauttamalla **Asetukset > Näyttö**.

Voit myös säätää näytön kirkkautta ja kytkeä näytön kierron päälle tai pois *Pika-asetuksista*.

### Päivämäärän ja kellonajan asettaminen

Aseta päivämäärä ja kellonaika avaamalla Asetukset > Päivämäärä ja aika.

Jos matkustat paljon tai asut maassa, jossa kesäaika on käytössä, napauta **Automaattinen päivämäärä ja aika** ja **Automaattinen aikavyöhyke** niiden molempien kytkemiseksi päälle. Tällöin puhelin päivittää kellonajan ja päivämäärän automaattisesti verkosta saamiensa tietojen perusteella.

### Hälytysten asettaminen

Puhelimessa on oletuksena kaksi esiasetettua hälytystä. Napauta **Kello** *Sovellusluettelosta* ja näytä sitten hälytykset napauttamalla (). Muuta hälytyksen asetuksia napauttamalla ja pitämällä sitä. Voit:

- Ottaa hälytyksen käyttöön tai poistaa sen käytöstä.
- Asettaa hälytysajan.
- Määrittää, minä päivinä hälytys toistetaan.
- · Aseta soittoäänen.
- Ottaa värinän käyttöön tai poistaa sen käytöstä.
- Antaa sille nimen.

### Kielen ja tekstiasetusten muuttaminen

Tee sijainti- ja kieliasetukset avaamalla Asetukset > Kieli ja syöttö.

### Kytkeminen tietokoneeseen

Jos haluat siirtää tietoa laitteesi (joko sisäisen tallennustilan tai microSD-kortin) ja tietokoneen välillä, voit liittää laitteesi tietokoneeseen laitteen mukana toimitetulla USB-kaapelilla.

- 1. Liitä USB-synkronointikaapeli puhelimen USBliittimeen.
- 2. Liitä USB-kaapelin toinen pää vapaaseen USBliittimeen tietokoneessa.
- 3. Avaa ilmoitusalue ja napauta **USB-lataus** ja valitse sitten **Tiedostonsiirto**.

Nyt näet laitteesi asemana tietokoneen resurssienhallinnassa.

#### **Huomautus**

Kun USB-tallennustila on käytössä, et pysty käyttämään microSD-kortin tiedostoja sovelluksilla kuten Gallerialla tai Musiikilla.

### Synkronointi

Voit synkronoida kalenterisi, sähköpostisi ja yhteystietosi puhelimeen etkä hävitä niitä koskaan. Voit synkronoida reaaliajassa tai asettaa synkronointiajan itse. Siirry synkronointiasetukseen avaamalla **Asetukset** > **Tilit** > *[tilin nimi]*.

Voit lisätä uuden tilin napauttamalla Lisää tili. Valitse tilin tyyppi ja noudata näytölle tulevia ohjeita.

#### Google Sync

Googlessa voit asettaa synkronoinnin Google-palveluille. Napauta Google-tilin synkronointiasetuksista kohdetta, jonka haluat synkronoida automaattisesti. Napauta uudelleen manuaalista synkronointia varten.

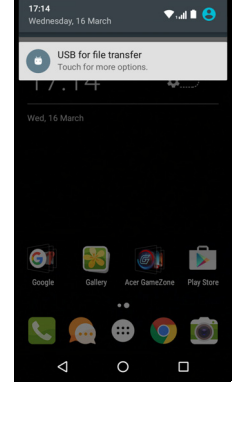

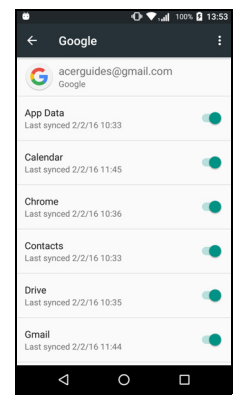

Manuaalinen synkronointi tapahtuu varmistamalla, että kohteen vieressä oleva vaihtokytkin on kytketty päälle ja napauttamalla **Valikko**-kuvaketta ja sitten **Synkronoi nyt**.

#### **Huomautus**

Tarvitset Google-tilin synkronoidaksesi kalenterin ja tapaamisesi.

### Sovellukset (appsit)

#### Sovelluksen asennuksen poistaminen

Voit vapauttaa tallennustilaa poistamalla puhelimeen asennettuja sovelluksia. Napauta ja pidä Sovellusluettelosta sovellusta, jonka asennuksen haluat poistaa, ja vedä se sitten näytön yläreunan kohteeseen "Poista asennus". Sinua pyydetään vahvistamaan asennuksen poisto; napauta **OK**.

#### Tärkeää

Voit poistaa vain sovelluksia, jotka on ladattu Play Storesta.

### Tehdasasetuksiin palauttaminen

Puhdas käynnistys palauttaa puhelimesi tehdasasetuksiin. Varmista ennen puhdasta käynnistystä, että puhelimesi ei ole lukittu. Paina mitä tahansa painiketta tai napauta näyttöä nähdäksesi, että puhelin toimii.

#### Tärkeää

Suorita puhdas käynnistys vain silloin, kun mikään muu ei ole onnistunut palauttamaan puhelintasi toimintakuntoon. Se poistaa pysyvästi kaikki henkilökohtaiset tiedot, yhteystiedot ja kaikki puhelimeen asennetut ohjelmat.

Jos puhelin reagoi näytön käyttöön, avaa Asetukset Sovellusluettelosta. Alusta puhelimesi napauttamalla Varmuuskopioi ja nollaa > Tehdasasetusten palautus > Palauta puhelin alkutilaan ja Tyhjennä kaikki.

# LISÄVARUSTEET JA VIHJEET

Tässä luvussa kerrotaan, miten käytät puhelimesi lisävarusteita sekä annetaan käteviä vihjeitä puhelimen käyttöön.

### Kuulokkeiden käyttö

Puhelin on yhteensopiva sisäänrakennetulla mikrofonilla varustettujen kuulokkeiden kanssa handsfree-puhelujen soittoon.

Kuulokkeet liitetään puhelimen yläreunassa olevaan 3,5 mm:n kuulokeliittimeen.

Jos puhelimeen on liitetty kuulokkeet, kaiutin on automaattisesti pois käytöstä.

- Puheluun vastataan painamalla mikrofonissa olevaa painiketta.
- Säädä äänenvoimakkuutta puhelimen äänenvoimakkuus ylös/alas painikkeella.
- Lopeta puhelu painamalla painiketta uudelleen.

### Bluetooth-kuulokkeiden käyttö

Puhelimesi Bluetooth-toiminto on täysin yhteensopiva kaikkien Bluetooth-kuulokkeiden kanssa. Voit siis käyttää laitteen handsfreetä puheluiden soittamiseen ilman häiritseviä johtoja.

### Uuden tukiaseman luominen

Kun haluat lisätä puhelimeesi toisen matkapuhelinverkkoyhteyden, pyydä tukiaseman nimi ja asetukset (kuten käyttäjänimi ja salasana, mikäli niitä tarvitaan) palveluntarjoajaltasi.

- 1. Avaa Sovellusluettelo ja napauta Asetukset > Lisää... > Matkapuhelinverkot > Tukiaseman nimet ja valitse operaattori.
- 2. Napauta *Lisää*-kuvaketta ⊕ ja tee sitten APN-asetukset. Napauta haluamaasi kohdetta muuttaaksesi asetusta.
- 3. Kun olet lopettanut, napauta *Valikko*-kuvaketta : ja napauta sitten **Tallenna**.

# SIM-KORTTIEN HALLINTA

P

Huomautus

Tämä kappale koskee malleja, joissa on useampi kuin yksi SIM-kortti.

### SIM-hallinta

Avaa Sovellusluettelo ja napauta Asetukset > SIM-kortit. Näyttöruudulta voit:

- 1. Ottaa kunkin SIM-kortin käyttöön tai pois käytöstä.
- Määrittää kunkin SIM-kortin nimen, puhelinnumeron, näyttönumeron ja värin (jotta voit helposti tunnistaa mikä SIM on aktiivinen).
- 3. Asettaa oletus-SIM-kortin äänipuheluille, datayhteydelle ja matkapuhelinpalvelulle.
- 4. Kunkin SIM-kortin yleisasetukset.

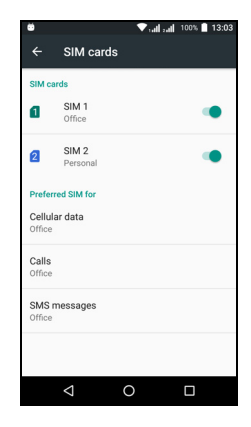

#### Puhelun soittamiseen käytettävän SIM-kortin valinta

Jos *Äänipuhelun* asetuksena on **Kysy aina**, sinun on ennen puhelun soittamista valittava mitä SIM-korttia haluat käyttää. Anna numero ja napauta **L**. Näytölle avautuu kysymysruutu, napauta haluamaasi SIM-korttia ja puhelu soitetaan.

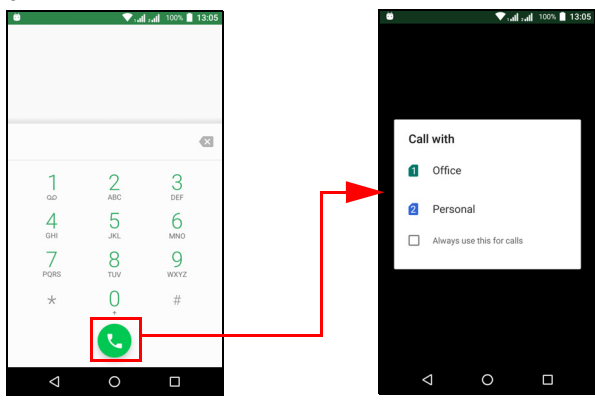

#### Puheluiden tunnistaminen

Aina kun saat puhelun, soittajan numero näkyy SIM-kortille määritetyllä värillä jotta tunnistat, mille SIM-kortille puhelu tulee. Näet myös puhelun saavan SIM-kortin nimen.

Puhelulokissa SIM-kortin nimi näkyy soittajan numeron alla -- olipa puhelu vastattu, vastaamaton tai lähtevä -- SIM-kortille määritetyllä värillä.

#### Usean SIM-kortin käytön rajoitukset

| Kun SIM on:                       | Toinen SIM ei pysty:                                                           |
|-----------------------------------|--------------------------------------------------------------------------------|
| Puhelu avoinna                    | Soittaa                                                                        |
| Soi                               | Vastaanottaa puhelua (soittaja<br>saa "numeroon ei saada<br>yhteyttä"-viestin) |
| Lähettää tai vastaanottaa viestiä | Lähettää tai vastaanottaa viestiä                                              |
| Käyttää datayhteyttä              | Käyttää datayhteyttä                                                           |

#### **Huomautus**

Jos käytät datayhteyttä yhdellä SIM-kortilla ja soitat tai vastaanotat puhelun tai lähetät tai vastaanotat tekstiviestin toisella SIM-kortilla, ensimmäisen SIMkortin datayhteys keskeytyy hetkeksi.

### UKK ja ongelmanratkaisu

Tässä osassa on lueteltu usein kysyttyjä puhelimen käyttöön liittyviä kysymyksiä ja annettu kysymyksiin helpot vastaukset ja ratkaisut.

### Ääni

| Kysymys                             | Ehdotukset                                                                                                    |
|-------------------------------------|----------------------------------------------------------------------------------------------------|
| Miksi laitteesta ei<br>kuulu ääntä? | Jos laitteeseen on liitetty kuulokkeet, kaiutin<br>on automaattisesti pois käytöstä. Irrota<br>kuulokkeet.<br>Varmista, ettei äänenvoimakkuutta ole<br>vaimennettu.<br>Varmista, ettei äänenvoimakkuuden säädin<br>ole hiljaisella. |

#### Multimediatiedostot

| Kysymys                                               | Ehdotukset                                                                                  |
|-------------------------------------------------------|---------------------------------------------------------------------------------------------|
| Miksi en näe<br>kuvatiedostojani?                     | Saatat yrittää katsella tiedostoa,<br>jollaisia ei tueta. Katso Liitettävyys<br>sivulta 65. |
| Miksi en näe<br>videotiedostojani?                    | Laite ei ehkä tue videotiedostosi muotoa.<br>Katso Liitettävyys sivulta 65.                 |
| Miksi en pysty<br>toistamaan<br>musiikkitiedostojani? | Laite ei ehkä tue musiikkitiedostosi muotoa.<br>Katso Liitettävyys sivulta 65.              |

### **Google Play Store**

| Kysymys                                             | Ehdotukset                                                                                                    |
|-----------------------------------------------------|----------------------------------------------------------------------------------------------------|
|                                                     | <ol> <li>Tarkista ensin, että sinulla on Wi-Fi- tai<br/>datayhteys (jotkin Wi-Fi "hotspotit"<br/>edellyttävät, että kirjaudut ennen Internetiin<br/>pääsyä) ja yritä sitten uudelleen.</li> </ol>                      |
| Miksi en voi<br>muodostaa yhteyttä<br>Play Storeen? | <ol> <li>Jos et vieläkään pysty muodostamaan<br/>yhteyttä, yritä muuttaa päiväys/aika-<br/>asetuksiasi. Avaa Asetukset &gt; Päivämäärä<br/>ja aika ja poista Automaattinen<br/>päivämäärä ja aika käytöstä.</li> </ol> |
|                                                     | <ol> <li>Aseta päivämäärä ja aika manuaalisesti ja<br/>yritä sitten yhdistää Play Storeen.</li> </ol>                                                                                                    |

### Järjestelmätiedot ja suorituskyky

| Kysymys            | Ehdotukset                                   |
|--------------------|----------------------------------------------|
| Miten tarkistan    | Tarkista käyttöjärjestelmän versio (build-   |
| laitteeni          | numero) ja muut ohjelmiston sekä laitteiston |
| käyttöjärjestelmän | tiedot napauttamalla Asetukset > Tietoja     |
| version?           | puhelimesta.                                 |

### Virta

| Kysymys                           | Ehdotukset                                                                                                    |
|-----------------------------------|----------------------------------------------------------------------------------------------------|
| Laitteen virta ei mene<br>päälle. | Akku saattaa olla tyhjä. Lataa laitteen akku.<br>Katso lisätietoja kohdasta Katso Akun<br>lataaminen sivulta 7. |

### RAM / ROM

| Kysymys               | Ehdotukset                                     |
|-----------------------|------------------------------------------------|
| Miten tarkastan RAM-  | Voit tarkistaa ROM-muistin tilan napauttamalla |
| ja ROM-muistin tilan? | Asetukset > Tallennustila ja USB.              |

### Sisäinen muisti

| Kysymys              | Ehdotukset                               |
|----------------------|------------------------------------------|
| Laitteeni sisäinen   | Vapauta muistia poistamalla sovelluksia. |
| muisti on täynnä tai | Katso Sovelluksen asennuksen             |
| lähes täynnä.        | poistaminen sivulta 53.                  |

### Suojaus

| Kysymys         | Ehdotukset                                                                                                    |
|-----------------|----------------------------------------------------------------------------------------------------|
| Lipobdin ruudun | Muutaman väärän kuvion antamisen jälkeen<br>sinulle ehdotetaan kuvion nollaamista.<br>Napauta <b>Unohditko kuvion?</b> ja anna Google-<br>tilisi käyttäjätunnus sekä salasana |
| avauskuvion.    | Puhelimessa on oltava aktiivinen Google-tili.<br>Voit myös palauttaa puhelimesi<br>tehdasasetuksiin. Katso Tehdasasetuksiin<br>palauttaminen sivulta 53.                      |

### Lämpötila

| Kysymys                                                         | Ehdotukset                                                                                                    |
|-----------------------------------------------------------------|----------------------------------------------------------------------------------------------------|
| Puhelin kuumenee<br>lataamisen ja pitkien<br>puheluiden aikana. | Puhelimen lämpeneminen lataamisen aikana<br>on normaalia. Kun lataaminen loppuu, laitteen<br>lämpötila palaa takaisin normaaliksi.<br>Puhelimen lämpeneminen pitkän käytön,<br>kuten videon katselun tai pitkän puhelun<br>aikana on myös normaalia. |

## Muut paikat kysyä apua

| Jos haluat tietoja            | Katso kohdasta       |
|-------------------------------|----------------------|
| Puhelintasi koskevat uusimmat | www.acer.com         |
| tiedot                        | mobile.acer.com      |
| Huoltokyselyt                 | www.acer.com/support |

# VAROITUKSET JA HUOMAUTUKSET

- Älä käytä tätä tuotetta veden lähellä.
- Älä aseta tätä tuotetta epävakaan vaunun, jalustan tai pöydän päälle. Jos tuote putoaa, se saattaa vaurioitua vakavasti.
- Kotelossa olevat aukot on tarkoitettu turvaamaan riittävä ilmankierto ja jäähdytys tuotteelle, jotta se ei kuumene liikaa. Aukkoja ei saa peittää tai tukkia. Näitä aukkoja ei saa koskaan tukkia asettamalla tuote sängylle, sohvalle, matolle tai vastaavalle pinnalle. Tuotetta ei saa asettaa lämpöpatterin tai muun kuuman esineen lähelle tai yläpuolelle eikä kiinteän rakenteen sisään, jos riittävästä tuuletuksesta ei ole huolehdittu.
- Älä työnnä tuotteen kotelon aukkoihin mitään, koska vieraat esineet saattavat aiheuttaa oikosulun tai tulipalon kotelon sisällä. Voit myös saada sähköiskun. Älä kaada tuotteen päälle nesteitä.
- Älä aseta laitetta tärisevälle pinnalle, jotta vältät sisäisten komponenttien vauriot ja akun vuotamisen.
- Älä koskaan käytä tätä tuotetta urheillessasi, liikkuessasi tai missään tärisevässä ympäristössä, joka saattaisi aiheuttaa oikosulun tai vahingoittaa akkua tai jopa altistaa sen räjähdysriskille.

#### Kuulon suojaaminen

Suojaa kuuloasi noudattamalla seuraavia ohjeita.

- Korota äänenvoimakkuutta asteittain kunnes kuulet selvästi ja miellyttävästi.
- Älä korota äänenvoimakkuutta sen jälkeen, kun korvat ovat tottuneet siihen.
- Älä kuuntele musiikkia suurella äänenvoimakkuudella pitkiä aikoja.
- Älä korota äänenvoimakkuutta meluisan ympäristön äänien peittämiseksi.
- Pienennä äänenvoimakkuutta, jos et kuule lähellä olevien ihmisten puhetta.

#### Lisätietoja turvallisuudesta

Laitteesi ja sen lisäosat saattavat sisältää pieniä osia. Pidä ne lasten ulottumattomissa.

#### Käyttöympäristö

#### Tärkeää

Sulje turvallisuussyistä kaikki langattomat laitteet sekä radiolähettimet, kun käytät puhelintasi seuraavissa olosuhteissa. Näitä laitteita ovat seuraavat ja niitä saattaa olla muitakin: langaton verkko (WLAN), Bluetooth ja/tai matkapuhelinverkko.

Muista aina noudattaa jokaisen alueen erityissäädöksiä ja sammuttaa laitteesi, kun sen käyttö on kielletty tai kun se voi aiheuttaa häiriötä tai vaaraa. Käytä laitetta vain sen normaaleissa käyttöasennoissa. Jotta laite voi lähettää tiedostoja tai viestejä, se tarvitsee hyvälaatuisen verkkoyhteyden. Joissakin tapauksissa tiedostojen tai viestien lähetys saattaa viivästyä, kunnes sellainen yhteys on saatavilla. Varmista, että yllämainittua ohjetta etäisyydestä noudatetaan, kunnes siirto on suoritettu loppuun saakka. Jotkin laitteen osat ovat magneettisia. Laite saattaa vetää puoleensa metallisia esineitä ja kuulolaitetta käyttävien henkilöiden ei tulisi pitää laitetta lähellä korvaa, jossa kuulolaite on. Älä sijoita luottokortteja tai muitakaan magneettisia tallennusmedioita laitteen läheisyyteen, koska tallennettu tieto saattaa pyyhkiytyä pois.

### Lääketieteelliset laitteet

radiosignaaleja Minkä tahansa lähettävän laitteen. kuten matkapuhelimen, käyttö saattaa häiritä riittämättömästi suojatun lääketieteellisen laitteen toimintaa. Jos haluat tietää, onko laite suojattu riittävästi ulkopuoliselta RF-säteilyltä, tai sinulla on muita kysymyksiä, ota yhteyttä lääkäriin tai lääketieteellisen laitteen valmistaiaan. Sammuta laitteesi terveydenhoitolaitoksissa, kun alueen säädökset niin kehottavat tekemään. sinua Sairaalat tai terveydenhoitolaitokset saattavat käyttää laitteita, jotka ovat herkkiä ulkopuolisille RF-lähetyksille.

Sydämentahdistimet. Sydämentahdistajan valmistajat suosittelevat, että langattomat laitteet pidetään aina vähintään 15,3 senttimetrin (6 sydämentahdistajasta, jotta tuumaa) päässä laite ei pääse häiritsemään sydämentahdistajan toimintaa. Nämä suositukset ovat Technology Researchin Wireless vastaavia riippumattoman tutkimuksen ja suositusten kanssa. Sydämentahdistinta käyttävien henkilöiden tulee toimia seuraavasti:

- Pidä laite aina vähintään 15,3 senttimetrin (6 tuuman) etäisyydellä sydämentahdistajasta.
- Älä pidä laitetta sydämentahdistimen lähellä, kun laitteeseen on kytketty virta. Jos epäilet häiriöitä, sammuta laite ja siirrä se muualle.

**Kuulolaitteet.** Jotkin digitaaliset langattomat laitteet saattavat aiheuttaa häiriötä kuulolaitteissa. Jos häiriötä ilmenee, ota yhteyttä palveluntarjoajaasi.

### Ajoneuvot

RF-signaalit saattavat vaikuttaa virheellisesti asennettuihin tai riittämättömästi suojaamattomiin moottoriajoneuvojen elektronisiin järjestelmiin, kuten elektronisiin polttoaineen ruiskutusjärjestelmiin, (lukkiutumisen esto) -jarrujärjestelmiin, elektronisiin luistonesto elektronisiin nopeudensäätöjärjestelmiin sekä turvatyynyjärjestelmiin. Kysy lisätietoja ajoneuvosi tai lisälaitteiston valmistajalta tai sen edustajalta. Ainoastaan pätevä henkilöstö saa huoltaa tai asentaa laitteen ajoneuvoon. Virheellinen asennus tai huolto voi olla vaarallista ia voi mitätöidä laitteen takuun. Varmista säännöllisesti, että kaikki langattomat laitteet ajoneuvossasi ovat kiinni sekä toimivat asiallisesti. Älä säilytä tai kuljeta tulenarkoja nesteitä, kaasuja, tai räjähteitä laitteen, sen osien tai lisäosien kanssa samassa tilassa. Muista, että ajoneuvoissa olevat turvatyynyt täyttyvät tarvittaessa suurella voimalla. Älä sijoita esineitä, kuten asennettavia tai siirrettäviä turvatyynyn yläpuoliselle alueelle tai langattomia laitteita, sen toiminta-alueelle. Jos ajoneuvossa oleva langaton laite on virheellisesti asennettu ja turvatyyny laukeaa, saattaa seurauksena olla vakavia vammoja. Laitteen käyttö lentokoneessa on kielletty. Sammuta laitteesi ennen lentokoneeseen astumista. Langattomien puhelimien käyttö lentokoneessa voi olla vaarallista lentokoneen toiminnalle, häiritä langatonta puhelinverkkoa sekä olla määräysten vastaista

### Räjähdysvaaralliset ympäristöt

Sammuta laite ollessasi räjähdysvaarallisella alueella sekä noudata kaikkia merkkejä ja ohjeita. Räjähdysvaarallisia alueita ovat myös paikat, joissa sinua kehotetaan sammuttamaan ajoneuvon moottori.

Tällaisilla alueilla kipinät voivat aiheuttaa räjähdyksen tai tulipalon, josta voi seurata henkilövahinko tai jopa kuolema. Sammuta laite huoltoasemilla polttoainepumppujen läheisyydessä. Huomioi radiolaitteiden käytön rajoitukset polttoainevarikoilla, varastoissa ja jakelualueilla, kemian tehtailla tai alueilla, joilla suoritetaan räjäytystöitä. Räjähdysvaaralliset alueet on usein, mutta ei aina, merkitty selvästi. Näihin kuuluvat laivojen kansien alaiset alueet, kemiallisten aineiden kuljetukset tai varastopaikat, nestekaasua (kuten propaani tai butaani) käyttävät ajoneuvot ja alueet, missä ilma sisältää kemikaaleja tai hiukkasia, kuten viljaa, pölyä tai metallipölyä.

Noudata kaikkia rajoituksia. Älä käytä laitetta alueella, jossa suoritetaan räjäytystöitä.

### Hätäpuhelut

#### Tärkeää

Langattomat puhelimet, kuten tämä laite, toimivat käyttäen radiosignaaleja, langattomia verkkoja, lankaverkkoja ja käyttäjän ohjelmoitavissa olevia toimintoja. Tästä syystä yhteyksien toimivuutta ei voida taata kaikissa olosuhteissa. Siksi sinun ei koskaan tule luottaa yksistään langattomaan laitteeseen esimerkiksi hätätilanteissa.

Laitteessa saattaa olla toimintoja, jotka on kytkettävä pois käytöstä ennen kuin voit soittaa hätäpuhelun. Lisätietoja saat tästä oppaasta tai palveluntarjoajaltasi.

Kun soitat hätäpuhelun, anna kaikki tarvittavat tiedot mahdollisimman tarkasti. Langaton laitteesi saattaa olla ainoa yhteydenpitoväline onnettomuuspaikalla. Älä lopeta puhelua ennen kuin sinulle annetaan siihen lupa.

### **Puhelimen hoito**

 MUISTA pitää huolta siitä, että et naarmuta puhelimesi näyttöä. Pidä näyttö puhtaana. Käytä puhelintasi sormenpäällä tai kynnellä. Älä koskaan käytä oikeaa kynää, lyijykynää tai muuta terävää esinettä näytön pinnalla.

- 2. ÄLÄ altista puhelinta sateelle tai kosteudelle. Älä päästä vettä virtapiireihin. Käsittele puhelintasi samalla tavalla kuin käsittelisit muuta elektronista laitetta.
- 3. ÄLÄ pudota puhelintasi tai altista sitä voimakkaille iskuille. Älä pidä puhelinta takataskussasi.
- 4. ÄLÄ altista puhelinta äärimmäisille lämpötiloille. Älä esimerkiksi jätä puhelinta auton kojelaudalle kuumana päivänä tai lämpötilan ollessa pakkasen puolella. Se on pidettävä myös kaukana lämmittimien ja muiden lämmönlähteiden läheisyydestä.
- 5. ÄLÄ pidä puhelintasi kosteassa, märässä tai pölyisessä paikassa.
- 6. KÄYTÄ puhelimen puhdistamiseen pehmeää ja kosteaa pyyhettä. Kostuta puhdas, pehmeä ja nukkaamaton liina neutraalilla laimennetulla ikkunanpesuaineella ja puhdista kosketusnäyttö sillä.
- 7. ÄLÄ paina näyttöä liian voimakkaasti, koska se saattaa mennä rikki liiallisesta voimasta.

## **TEKNISET TIEDOT**

P

**Huomautus** 

Tekniset tiedot saattavat vaihdella alueellisesti ja mallin mukaan.

### Suorituskyky

- Neliydinprosessori (MT6735 1,3 GHz)
- · Järjestelmämuisti:
  - 2 tai 3 Gt:n RAM
  - 16 tai 32 Gt:n ROM
- Android-käyttöjärjestelmä

### Näyttö

- 5,5" IPS LCD, kapasitiivinen kosketusnäyttö
- 720 x 1 280 HD-resoluutio

### Mitat

| Korkeus | 154,3 mm             |
|---------|----------------------|
| Leveys  | 77,4 mm              |
| Paksuus | 9,75 mm              |
| Paino   | <175 g (akun kanssa) |

### Liitettävyys

**Huomautus** Tuetut taajuudet ja kaistat vaihtelevat mallin mukaan.

- Bluetooth 4.0 ja LE
- IEEE 802.11b/g/n
- 4G LTE
  - EU:n ja Aasian mallit: 2100 (kaista 1) / 1900 (kaista 2) / 1800 (kaista 3) / 2600 (kaista 7) / 800 (kaista 20) / 850 (kaista 5)

- PA-mallit: 1900 (kaista 2) / AWS (kaista 4) / 850 (kaista 5) / 2600 (kaista 7) / 700 (kaista 12) / 700 MHz (kaista 17 / kaista 28)
- HSPA+/WCDMA:
  - EU:n ja Aasian mallit: 850 (kaista 5) / 1900 (kaista 2) / 900 (kaista 8) / 2100 (kaista 1)
  - PA-mallit: 850 (kaista 5) / 1900 (kaista 2) / 1700 (kaista 4) / 2100 (kaista 1)
- GSM/GPRS/EDGE:
  - 1 900 MHz; 1 800 MHz; 900 MHz; 850 MHz
- LTE FDD/TDD R9 Cat4 150/50 Mbps
- HSDPA jopa 42 Mbps, HSUPA jopa 11 Mbps
- GPRS-luokka 12 / EDGE-luokka 12
- GPS, jossa aGPS-tuki ja SUPL

### Laajennus

- microSD-muistikorttipaikka (enintään 32 Gt; SDHC 2.0 yhteensopiva)
- Micro-USB-liitin

### Kamera

- 13 megapikselin takakamera
  - Laserautomaattitarkennus PDAF:llä
  - LED-salama
- 5 megapikselin etukamera
  - Kiinteä tarkennus

### Virran ilmaisin

- Verkkolaite
  - AC-tulo: 100 240 V, 50 tai 60 Hz
  - DC-lähtö: 15 W
  - Micro-USB-liitin

• 5000 mAh litiumpolymeeriakku (ei käyttäjän vaihdettavissa)

#### **Huomautus**

Akun kesto riippuu virrankulutuksesta, joka puolestaan riippuu järjestelmäresurssien käytöstä. Esimerkiksi taustavalon tai tehoa vaativien sovellusten käyttö lyhentävät akun kestoa latauskertojen välillä.

#### **Multimedia**

Tuetut muodot:

| Тууррі         | Muodot                                                  |
|----------------|---------------------------------------------------------|
| Kuva           | JPEG, GIF, PNG, BMP                                     |
| Äänen toisto   | MP3, AMR, AAC LC, AAC+, eAAC+, Vorbis, FLAC, MIDI, WAVE |
| Soittoääni     | MP3, AMR, AAC LC, AAC+, eAAC+, Vorbis, FLAC, MIDI, WAVE |
| Videotallennus | H.263, H.264, MPEG4                                     |
| Videon toisto  | H.263, H.264, MPEG4, VP8                                |

# LOPPUKÄYTTÄJÄN LISENSSISOPIMUS

TÄRKEÄÄ - LUE HUOLELLISESTI: TÄMÄ LOPPUKÄYTTÄJÄN LISENSSISOPIMUS (JÄLJEMPÄNÄ "SOPIMUS") ON OIKEUDELLINEN SOPIMUS SINUN (JOKO LUONNOLLISEN TAI OIKEUSHENKILÖN) JA ACER INC:IN JA SEN TYTÄRYHTIÖIDEN ("ACER") VÄLILLÄ. JA SE KOSKEE KAIKKIA TÄMÄN SOPIMUKSEN YHTEYDESSÄ TOIMITETUJA OHJELMISTOJA (SEKÄ ACERIN TAI ACERIN LISENSOIJIEN TAI ALIHANKKIJOIDEN TOIMITTAMIA) MUKAANI UKIEN KAIKKI TALLENNUSVÄLINEET PAINFTUT MATERIAAI IT JA. ELEKTRONISET DOKUMENTIT, JOISSA SAATTAA OLLA MERKKI "ACER" ("OHJELMISTO"). TÄMÄ SOPIMUS EI LIITY EIKÄ VIITTAA MIHINKÄÄN MUUHUN TUOTTEESEEN TAI AIHEESEEN. OHJELMISTON TAI SEN OSAN ASENTAMINEN MERKITSEE SITÄ. ETTÄ SUOSTUT NOUDATTAMAAN TÄMÄN SOPIMUKSEN EHTOJA JA MÄÄRÄYKSIÄ. JOS ET HALUA SITOUTUA TÄMÄN SOPIMUKSEN EHTOIHIN TAI MÄÄRÄYKSIIN. ÄLÄ JATKA ASENNUSTA JA POISTA VÄLITTÖMÄSTI KAIKKI MUKANA TOIMITETTUUN OHJELMISTOON LIITTYVÄT ASENNETUT TIEDOSTOT PUHELIMESTASI, JOS SELLAISIA ON.

JOS SINULLA EI OLE KELVOLLISESTI LISENSOITUA OHJELMISTOA, SINULLA EI OLE OIKEUTTA ASENTAA, KOPIOIDA TAI MUULLA TAVALLA KÄYTTÄÄ OHJELMISTOA EIKÄ SINULLA OLE TÄSSÄ SOPIMUKSESSA MÄÄRITETTYJÄ OIKEUKSIA.

Tämä ohjelma on Yhdysvaltain tekijänoikeuslakien ja kansainvälisten tekijänoikeussopimusten sekä muiden aineettomia oikeuksia koskevien lakien ja sopimusten suojaama. Ohjelmisto lisensoidaan, sitä ei myydä.

#### LISENSSIN MYÖNTÄMINEN

Acer myöntää sinulle seuraavan ei-yksinomaisen ja ei-siirrettävät oikeuden Ohjelmistoon. Tämän Sopimuksen nojalla voit:

- 1. Asentaa ja käyttää Ohjelmistoa vain määritetyssä puhelimessa. Tarvitset erillisen lisenssin jokaiselle puhelimelle, jossa käytät Ohjelmistoa;
- 2. Tehdä yhden kopion Ohjelmistosta varmuuskopiointi- ja arkistointitarkoituksiin;
- Tehdä yhden kopion Ohjelmiston elektronisista dokumenteista, mikäli vastaanotat dokumentit sähköisesti.

#### RAJOITUKSET

ET voi:

- 1. Käyttää tai kopioida Ohjelmistoa muulla kuin tässä Sopimuksessa kuvatulla tavalla;
- 2. Vuokrata tai liisata Ohjelmistoa kolmannelle osapuolelle;
- 3. Muuttaa, mukauttaa tai kääntää Ohjelmistoa kokonaan tai osittain;
- 4. Purkaa, kääntää tai avata Ohjelmistoa tai tehdä Ohjelmistoon perustuvia toisia ohjelmia;
- 5. Yhdistää Ohjelmistoa mihinkään toiseen ohjelmaan tai muokata Ohjelmistoa, paitsi henkilökohtaiseen käyttöösi; ja
- 6. Alilisensoida tai muulla tavoin saattaa Ohjelmistoa kolmansien osapuolten saataville. Tästä poiketen voit, saatuasi kirjallisen luvan Acerilta, siirtää Ohjelmiston kokonaisuudessaan kolmannelle osapuolelle edellyttäen, että et säilytä kopioita Ohjelmistosta ja että kolmas osapuoli hyväksyy tämän Sopimuksen ehdot.
- 7. Siirtää tämän Sopimuksen mukaisia oikeuksiasi kolmannelle osapuolelle.
- Viedä Ohjelmistoa vientilakien ja -säädösten vastaisella tavalla tai (i) myydä, viedä, uudelleenviedä, siirtää, toimittaa, luovuttaa teknisiä tietoja tai hävittää Ohjelmistoa tai sen osaa henkilölle, yhteisölle tai kohteelle, joka sijaitsee Kuubassa, Iranissa, Pohjois-Koreassa,

Sudanissa tai Syyriassa tai (ii) käyttää Ohjelmistoa Yhdysvaltain lakien ja säädösten vastaisella tavalla.

#### TUKIPALVELUT

Acerilla ei ole velvollisuutta tarjota teknistä tai muuta tukea Ohjelmistoon liittyen.

#### ACER LIVE UPDATE

Jotkin ohjelmistot sisältävät osia, jotka käyttävät Acer Live Update -palvelua päivittääkseen ohjelmiston ja ladatakseen uuden version puhelimellesi automaattisesti. Ohjelmiston asentamalla hyväksyt ja suostut siihen, että Acer (tai sen lisenssinhaltijat) voivat automaattisesti tarkistaa puhelimessasi käytössä olevan ohjelmaversion ja toimittaa puhelimeesi ohjelmistopäivityksen, joka ladataan ja asennetaan automaattisesti.

#### OMISTAJUUS JA TEKIJÄNOIKEUDET

Ohjelmiston ja sen kopioiden omistusoikeus, haltijuus, oikeudet ja teollisoikeudet kuuluvat Acerille tai Acerin lisenssinhaltijoille tai alihankkijoille (riippuen tapauksesta). Et saa etkä tule hankkimaan tai saamaan mitään oikeuksia Ohjelmistoon (tämä koskee myös siihen tekemiäsi muutoksia tai kopioita) etkä myöskään mitään aineettomia oikeuksia. Ohjelmiston käyttämän sisällön omistusoikeudet ovat omistajiensa omaisuutta ja ne saattavat olla tekijänoikeussuojan alaiset. Tämä lisenssi ei anna sinulle oikeutta tähän sisältöön. Suostut seuraaviin:

- 1. Et poista mitään tekijänoikeuksista tai muista oikeuksista kertovia ilmoituksia Ohjelmistosta;
- 2. Sitoudut jäljentämään kaikki tällaiset ilmoitukset tekemiisi kopioihin; ja
- 3. Pyrit kaikin tavoin estämään Ohjelmiston lainvastaisen kopioinnin.

#### TAVARAMERKIT

Tämä Sopimus ei myönnä sinulle mitään oikeuksia tavara- tai palvelumerkkeihin, jotka ovat Acerin tai sen lisenssinhaltijoiden tai alihankkijoiden omaisuutta.

#### TAKUIDEN RAJOITUKSET

LAIN SALLIMAAN MAKSIMILAAJUUTEEN SAAKKA ACER JA SEN ALIHANKKIJAT SEKÄ LISENSSINHALTIJAT TOIMITTAVAT OHJELMISTON SINULLE "SELLAISENA KUIN SE ON"-PERIAATTEELLA KAIKKINE VIKOINEEN. SAMALLA NE SANOUTUVAT IRTI KAIKISTA TAKUISTA JA MUISTA EHDOISTA, OLIVATPA NE SUORIA, VIITATTUJA TAI LAKIIN PERUSTUVIA JA LIITTYIVÄTPÄ NE MARKKINOITAVUUTEEN, SOVELTUVUUTEEN TIETTYYN KÄYTTÖTARKOITUKSEEN, TARKKUUTEEN TAI TOIMIVUUTEEN, TULOKSELLISUUTEEN, VIRUSTEN OLEMATTOMUUTEEN, OHJELMISTON YLEISEEN TOIMINTAAN TAI TUKIPALVELUIDEN TUOTTAMISEEN. MITÄÄN TAKUUTA EI MYÖSKÄÄN MYÖNNETÄ LIITTYEN OHJELMISTON NIMEEN, KÄYTETTÄVYYTEEN, OMISTUSOIKEUKSIIN, KUVAUKSEN MUKAISUUTEEN TAI OIKEUKSIEN RIKKOMATTOMUUTEEN.

SUORIEN, EPÄSUORIEN JA MUIDEN VAHINKOJEN POISSULKEMINEN SIINÄ MÄÄRIN, MISSÄ SOVELLETTAVA LAKI ENIMMILLÄÄN SALLII, ACER, ACERIN ALIHANKKIJA TAI ACERIN LISENSSINHALTIJA EI OLE MISSÄÄN TAPAUKSESSA VASTUUNALAINEN MISTÄÄN JOHTUVISTA, ERITYISISTÄ, SIVU-, EPÄSUORISTA TAI RANGAISTUSKORVAUKSISTA (MUKAANLUKIEN, MUTTA EI RAJOITTUEN VAHINGOISTA TAI VOITTOJEN TAI LUOTTAMUKSELLISTEN TAI MUIDEN TIETOJEN MENETYKSESTÄ, LIIKETOIMINNAN KESKEYTYKSESTÄ, HENKILÖKOHTAISESTA VAMMASTA, TIETOSUOJAVAHINGOSTA, OMAISUUSVAHINGOSTA, YKSITYISYYDEN MENETYKSESTÄ, HYVÄN USKON TAI KOHTUULLISEN VAROVAISUUDEN PUUTTEESTA TAI HUOLIMATTOMUUDESTA TAI MISTÄÄN MUUSTA VAHINGOSTA), JOKA JOHTUU TAI LIITTYY OHJELMISTON KÄYTTÖÖN TAI SEN KÄYTTÄMÄTTÖMYYTEEN, TUKIPALVELUIDEN TOIMINTAAN TAI TOIMIMATTOMUUTEEN TAI MIHINKÄÄN TÄSSÄ SOPIMUKSESSA MAINITTUUN TOIMINTAAN SILLOINKIN, KUN SYYNÄ ON VIKA, HUOLIMATTOMUUS (MUKAANLUKIEN TÖRKEÄ HUOLIMATTOMUUS), LAIN NOUDATTAMINEN, SOPIMUKSEN RIKKOMINEN TAI TAKUUN RIKKOMINEN ACERIN TAI SEN ALIHANKKIJOIDEN TAI LISENSSINHALTIJOIDEN TOIMESTA RIIPPUMATTA SIITÄ, ONKO ACERIA TAI SEN ALIHANKKIJOITA TAI LISENSSINHALTIJOITA VAROITETTU VAHINGON MAHDOLLISUUDESTA.

VASTUUN JA KORVAUSTEN RAJOITUS

MISTÄÄN KOKEMASTASI VAHINGOSTA JOHTUEN MISTÄ TAHANSA SYYSTÄ (MUKAANLUKIEN, MUTTA EI RAJOITTUEN KAIKISTA YLLÄ MAINITUISTA SYISTÄ TAI KAIKISTA SUORISTA TAI YLEISISTÄ VAHINGOISTA) RIIPPUMATTA SIITÄ, MINKÄ TÄMÄN SOPIMUKSEN KOHDAN NOJALLA OLET HAKEMASSA KORVAUSTA, ACERIN, SEN ALIHANKKIJOIDEN JA LISENSSINHALTIJOIDEN SUURIN MAHDOLLINEN VASTUU ON SAMA KUIN SE SUMMA, JONKA OLET MAKSANUT OHJELMISTOSTA. RAJOITUKSET, EHDOT JA VASTAAVAT (MUKAANLUKIEN YLLÄ MAINITUT TAKUIDEN, EPÄSUORIEN, SEURAAMUKSELLISTEN JA MUIDEN VAHINKOJEN KORVAUSTEN RAJOITUKSET) OVAT VOIMASSA LAKIEN SALLIMASSA MAKSIMILAAJUUDESSA RIIPPUMATTA SIITÄ, VASTAAKO KORVAUS TARKOITUSTAAN. KUITENKIN KAIKKI LAINKÄYTTÖALUEET EIVÄT SALLI SEURAAMUKSELLISTEN TAI EPÄSUORIEN VAHINKOJEN VASTUUN RAJOITUSTA TAI POISSULKEMISTA, JOTEN YLLÄ KUVATTU RAJOITUS EI EHKÄ KOSKE SINUA.

#### IRTISANOMINEN

Muihin oikeuksiin vaikuttamatta Acerilla on oikeus irtisanoa tämä Sopimus ilman erillistä ilmoitusta, mikäli et noudata Sopimuksen ehtoja ja määräyksiä.

Tällaisessa tapauksessa sinun tulee:

- 1. Lopettaa Ohjelmiston kaikenlainen käyttö;
- 2. Tuhota kaikki Ohjelmiston alkuperäiset tai kopioidut kappaleet tai palauttaa ne Acerille; ja
- 3. Poistaa Ohjelmisto kaikista puhelimista, joihin se on asennettu.

Kaikki tässä Sopimuksessa määritellyt takuun sekä vastuun rajoitukset jäävät voimaan tämän Sopimuksen purkautumisesta huolimatta.

#### YLEISTÄ

Tämä Sopimus muodostaa koko sinun ja Acerin välisen sopimuksen Ohjelmiston lisenssiin liittyen. Se korvaa kaikki aikaisemmat sopimukset, yhteydenpidon, ehdotukset ja esitykset osapuolten välillä sekä ohittaa kaikki ristiriidassa olevat tai muut tarjouksissa, tilauksissa, vahvistuksissa tai vastaavanlaisessa yhteydenpidossa esitetyt ehdot. Tätä Sopimusta voi muuttaa vain molempien osapuolten allekirjoittamalla kirjallisella asiakirjalla. Jos paikallinen oikeuslaitos tuomitsee jonkin tämän Sopimuksen ehdon tai kohdan olevan lainvastainen, kyseinen kohta jää voimaan lain sallimissa maksimirajoissa ja Sopimuksen muut ehdot jäävät täysin voimaan.

#### MUUT KOLMANNEN OSAPUOLEN OHJELMISTOON JA PALVELUIHIN LIITTYVÄT EHDOT

Saat käyttää Acerin lisenssinhaltijoiden ja alihankkijoiden ("Kolmannen osapuolen Ohjelmisto") käyttöösi tuottamaa Ohjelmistoa tämän Sopimuksen mukaisesti henkilökohtaiseen, eikaupalliseen käyttöön. Et saa käyttää Kolmannen Osapuolen Ohjelmistoa millään sellaisella tavalla, joka vahingoittaa, estää, kuormittaa tai häiritsee Acerin lisenssinhaltijoiden tai alihankkijoiden tuottamia palveluja ("Kolmannen Osapuolen Palvelut"). Lisäksi et saa käyttää Kolmannen Osapuolen Ohjelmistoa millään sellaisella tavalla, joka häiritsee minkään muun osapuolen Ohjelmistoa millään sellaisella tavalla, joka häiritsee minkään muun osapuolen Kolmannen Osapuolen Palvelujen käyttöä tai Acerin lisenssinhaltijoiden tai alihankkijoiden kolmannen osapuolen lisenssinhaltijoiden palveluja tai tuotteita. Kolmannen Osapuolen Ohjelmistojen ja Kolmannen Osapuolen Palvelujen käyttöäsi säätelevät myös muut ehdot ja määräykset, jotka ovat saatavissa maailmanlaajuiselta web-sivustoltamme.

#### Yksityisyyskäytäntö

Rekisteröinnin aikana sinua pyydetään antamaan tietoja Acerille. Löydät tietoja Acerin yksityisyyskäytännöstä osoitteesta **www.acer.com** tai paikalliselta Acerin sivustolta.

#### TAVARAMERKKITIEDOT

#### DTS-HD Premium Sound

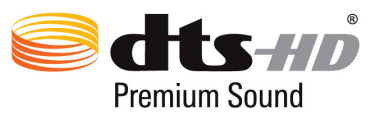

 DTS-patenteista saat tietoa osoitteesta
 http://patents.dts.com. Valmistettu DTS Licensing Limitedin lisenssillä. DTS, DTS-HD, symboli sekä DTS tai DTS-HD ja symboli yhdessä ovat rekisteröityjä tavaramerkkejä ja DTS-HD Premium Sound on DTS, Inc:in tavaramerkki. © DTS, Inc. Kaikki oikeudet pidätetään.